# Vorbereitung des Raspberry Pi

# Benötigte Komponenten

Raspberry Pi Version B 2.0 <u>http://raspberrypi.rsdelivers.com/default.aspx?cl=1</u> (im folgenden Raspi genannt) Gehäuse <u>TEK-BERRY</u> Stromversorgung 5V <u>CHARGER USB MIC</u> SDHC-Karte 8 oder 16GB (keine SDXC!!) <u>PLATINUM SDHC16G</u> WLAN Stick TP-LinkTL-WN725N <u>TPLINK TL-WN725N</u> Tastatur/Maus-Set Wireless (z.B. Cherry <u>eVolution SIRIUS XT Wireless MultiMedia Desktop</u>) <u>CHERRY M82-24800</u> Monitor oder Fernseher mit HDMI-Eingang HDMI Kabel (normal, nicht Mini!!) Windows PC mit Internet

Funktionierendes Haus-WLAN mit aktiviertem DHCP (automatische IP-Adressvergabe)

# **Grundinstallation Raspberry Pi**

Dieser Teil der Anleitung setzt einen laufenden Windows-PC mit Internetanbindung voraus!

Zunächst laden wir das aktuell Betriebsystemimage für unseren Raspberry :

http://www.raspberrypi.org/downloads

Dort nehmen wir das aktuelle Rasbian "wheezy". Zum Zeitpunkt der Erstellung dieser Anleitung ist das

http://downloads.raspberrypi.org/images/raspbian/2012-12-16-wheezy-raspbian/2012-12-16-wheezy-raspbian.zip

Das Image mit Bordmitteln oder 7ZIP auspacken in ein Verzeichnis Deiner Wahl.

Um das Image auf unsere SD-Karte zu bannen, benötigen wir ein spezielles Tool, den WIN32diskimager:

Aktuellste Version: http://sourceforge.net/projects/win32diskimager/files/latest/download

Die ZIP-Datei entpacken (Bordmittel oder 7ZIP). Die SD-Karte in den Cardreader packen und das Programm starten:

| <b>%</b>           | Win3           | 2 Disk Imag    | er –           | ×         |
|--------------------|----------------|----------------|----------------|-----------|
| Image File         |                |                |                | Device    |
| ds/2012-12-16-whee | zy-raspbian/20 | 12-12-16-wheez | y-raspbian.img | 📔 [G:\] 🔻 |
| MD5 Hash:          |                |                |                |           |
| Progress           |                |                |                |           |
|                    |                |                |                |           |
| Version: 0.7       | Cancel         | Read           | Write          | Exit      |
|                    |                |                |                | .:        |

Das ausgepackte Image auswählen und den Laufwerksbuchstaben der SD-Karte. ACHTUNG!! Der Buchstabe muss stimmen! Sonst ist ganz schnell auch mal ein USB-Stick platt!!

Jetzt Write anklicken und warten bis das Image fertig geschrieben ist.

Die so erzeugte SD-Karte in den Raspi stecken, den WLAN-Stick und den Funkempfänger vom Tastatur/Maus-Set in die zwei USB-Ports stecken. Mit einem HDMI-Kabel an einen Monitor oder Fernseher anschließen. Jetzt das 5V-Netzteil einstecken.

Hat alles funktioniert, leuchtet am Raspi die rote LED und die grüne LED beginnt nach kurzer Zeit zu blinken.

Auf dem Monitor sieht man einen Splashscreen:

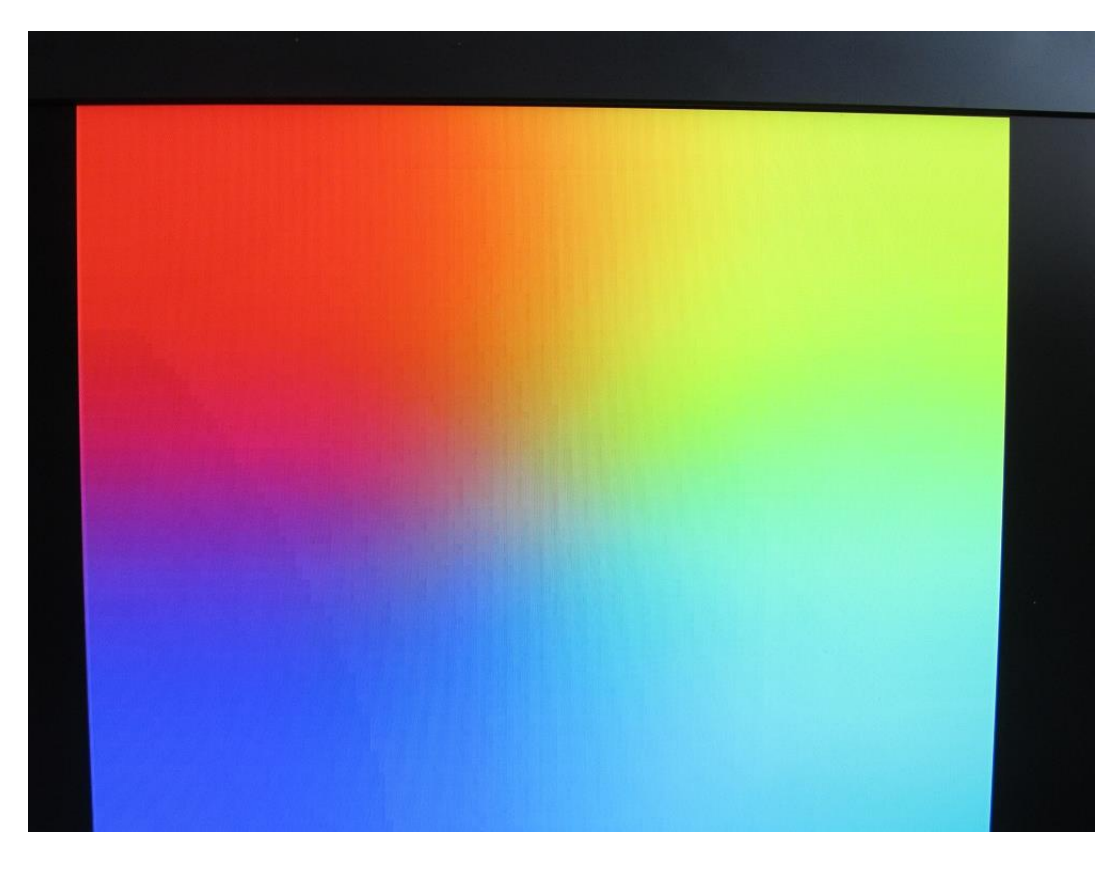

Danach kommen viele Textzeilen – Linux bootet zum ersten Mal. Gratuliere!

Nach kurzer Zeit erscheint das folgende Menü. Innerhalb des Menüs navigiert man mit den Pfeiltasten. Um zu Schaltflächen wie z.B. "Finish" zu gelangen, wird die Tabulatortaste verwendet.

Wir starten mit Punkt zwei und vergrößern die root-Partition. Bislang sind nämlich nur 2GB auf der Karte benutzt. Mit diesem Schritt wird der Rest nutzbar.

| info                 | Information about this tool           |
|----------------------|---------------------------------------|
| <u>expand_rootfs</u> | Expand root partition to fill SD card |
| overscan             | Change overscan                       |
| configure_keyboard   | Set keyboard layout                   |
| change_pass          | Change password for 'pi' user         |
| change_locale        | Set locale                            |
| change_timezone      | Set timezone                          |
| memory_split         | Change memory split                   |
| overclock            | Configure overclocking                |
| ssh                  | Enable or disable ssh server          |
| boot_behaviour       | Start desktop on boot?                |
| update               | Try to upgrade raspi-config           |
| <select></select>    | <finish></finish>                     |

Danach wird das Tastaturlayout festgelegt. Einfach bei diesen Punkten immer "Enter" drücken:

| info<br>expand_rootfs                                                                                                    | Information about this tool<br>Expand root partition to fill SD card                                                                                                    |
|----------------------------------------------------------------------------------------------------|----------------------------------------------------------------------------------------------------|
| configure_keyboard<br>change_pass<br>change_locale<br>change_timezone<br>memory_split<br>overclock<br>ssh<br>boot_behaviour<br>update | Set keyboard layout<br>Change password for 'pi' user<br>Set locale<br>Set timezone<br>Change memory split<br>Configure overclocking<br>Enable or disable ssh server<br>Start desktop on boot?<br>Try to upgrade raspi-config |
| <select></select>                                                                                                    | <finish></finish>                                                                                                    |

| Compaq Inte<br>Compaq Inte<br>Compaq Inte<br>Compaq iPac | ernet Keyboard (18 key<br>ernet Keyboard (18 key<br>Keyboard (7 keys<br>Keyboard | (2)<br>;) |                   |   |
|----------------------------------------------------------|----------------------------------------------------------------------------------|-----------|-------------------|---|
| Dell<br>Dell<br>Dell 101-ke                              | esktop Wireless 7000<br>ey PC<br>Waatebook Inspirop fo                           | xx/8xxx   |                   |   |
| Dell Lapto<br>Dell Latitu<br>Dell Latitu                 | notebook Precision M<br>Ide series laptop                                        | series    |                   |   |
| Dell SK-812<br>Dell SK-812                               | 25<br>35                                                                         |           |                   |   |
| Dell USB M<br>Dexxa Wire                                 | litimedia Keyboard<br>less Desktop Keyboard                                      |           |                   |   |
| Diamond 980<br>DTK2000<br>Ennuab DKB                     | -1008                                                                            |           |                   |   |
| Everex STE<br>FL90                                       | Pnote                                                                            |           |                   |   |
| Fujitsu-Si<br>Generic 10                                 | emens Computers AMILO<br>1-key PC                                                | laptop    |                   |   |
| Generic 10<br>Generic 10                                 | 2-key (Intl) PC<br>4-key PC                                                      |           |                   |   |
| Generic 10                                               | 5-key (Intl) PC                                                                  |           |                   | ÷ |
|                                                          | <0k>                                                                             |           | <cancel></cancel> |   |
|                                                          |                                                                                  | In The A  |                   |   |
|                                                          |                                                                                  |           |                   |   |

| English (<br>English (<br>English (<br>English (<br>English (<br>English (<br>Ither | UK) - English<br>UK) - English<br>UK) - English<br>UK) - English<br>UK) - English<br>UK) - English | (UK, Duorak with UK p<br>(UK, extended WinKeys<br>(UK, international wi<br>(UK, Macintosh)<br>(UK, Macintosh intern | unctuation)<br>)<br>th dead keys)<br>ational) |
|-------------------------------------------------------------------------------------|----------------------------------------------------------------------------------------------------|----------------------------------------------------------------------------------------------------|-----------------------------------------------|
|                                                                                     | <0k>                                                                                               | <cance 1<="" td=""><td>&gt;</td></cance>                                                                            | >                                             |

| iter.         |                                                                                                    |                   |
|---------------|----------------------------------------------------------------------------------------------------|-------------------|
| the keyboard: |                                                                                                    |                   |
|               | Czech<br>Danish<br>Dhivehi<br>Dutch<br>Dzongkha<br>English (Cameroon)<br>English (Ghana)<br>English (Ghana)<br>English (Nigeria)<br>English (Nigeria)<br>English (South Africa)<br>English (US)<br>English (US)<br>Esperanto<br>Estonian<br>Faroese<br>Filipino<br>Finnish<br>French (Canada)<br>French (Canada)<br>French (Canada)<br>French (Guinea)<br>Georgian<br>German (Austria)<br>German (Switzerland) |                   |
| <0k>          |                                                                                                    | <cancel></cancel> |
|               |                                                                                                    |                   |

| German                    |                                   |                 |  |
|---------------------------|-----------------------------------|-----------------|--|
| German - German           | (dead acute)                      |                 |  |
| German - German           | (Duorak)                          |                 |  |
| German - German           | (eliminate dead ke                | eys)            |  |
| German - German           | (Macintosh)                       |                 |  |
| German - German           | (Macintosh, elimin                | nate dead keys) |  |
| German - German           | (Sun dead keys)                   |                 |  |
| German - Lower S          | orbian                            |                 |  |
| German - Lower S          | orbian (quertz)                   |                 |  |
| German - Komania          | n (Germany)<br>n (Germanu, elimin | ate dead keus)  |  |
| German - Russiar<br>Other | (Germany, phoneti                 | c)              |  |
| <0k>                      |                                   | Cancel>         |  |

| Inc. default for the keyboard layout         No. AltGr. Key         Right Alt (AltGr.)         Right Logo key         Wenw key         Let Alt         Let Alt      < |            |
|----------------------------------------------------------------------------------------------------|------------|
| Configuring keyboard-configuration<br>a also as Multi_key) causes the computer to interpret the next few keystrokes as a combine<br>the keyboard.<br>The Compose key does not work in Unicode mode. If not in Unicode mode, regardless of what<br>introl+period combination as a Compose key.                                                                                                    |            |
| Configuring keyboard-configuration<br>also as Multi_key) causes the computer to interpret the next few keystrokes as a combi-<br>the keyboard.<br>the keyboard.<br>the compose key does not work in Unicode mode. If not in Unicode mode, regardless of what<br>introl+period combination as a Compose key.<br>No compose key                                                                                                    |            |
| ntrol+period combination as a Compose key.<br>No compose key                                                                                                    | ination in |
| No compose key                                                                                                    | : you choc |
| Right Alt (AltGr)<br>Right Control<br>Right Logo key<br>Menu key<br>Left Logo key<br>Caps Lock                                                                                                    |            |
| <ok> <cancel></cancel></ok>                                                                                                    |            |

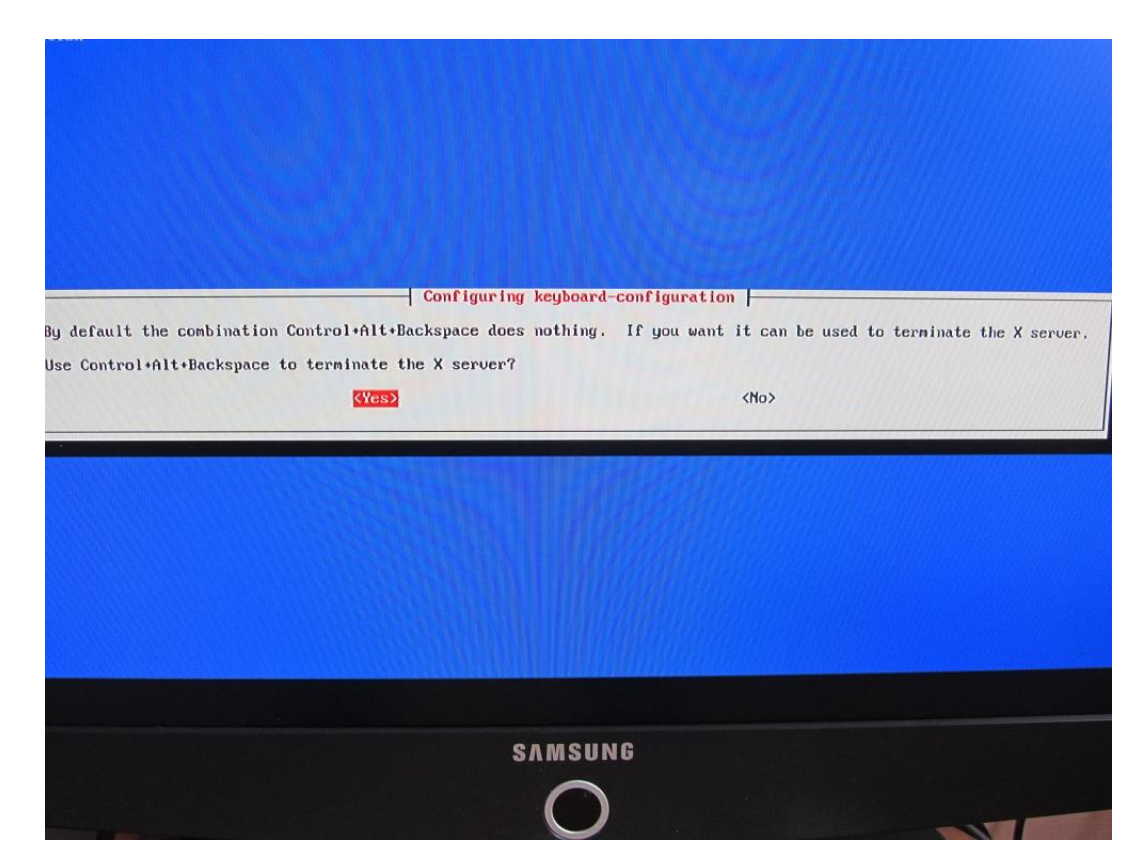

#### Den X-Server wollen wir mit der Tastenkombi abbrechen können!

Jetzt wird auf Deutsch umgeschaltet!

| info<br>expand_rootfs<br>overscan<br>configure_keyboard<br>change_pass                           | Information about this tool<br>Expand root partition to fill SD card<br>Change overscan<br>Set keyboard layout<br>Change password for 'pi' user                      |
|--------------------------------------------------------------------------------------------------|----------------------------------------------------------------------------------------------------|
| change_locale<br>change_timezone<br>memory_split<br>overclock<br>ssh<br>boot_behaviour<br>update | Set locale<br>Set timezone<br>Change memory split<br>Configure overclocking<br>Enable or disable ssh server<br>Start desktop on boot?<br>Try to upgrade raspi-config |
| <select></select>                                                                                | <finish></finish>                                                                                                    |

Hier die drei Belegungen anwählen

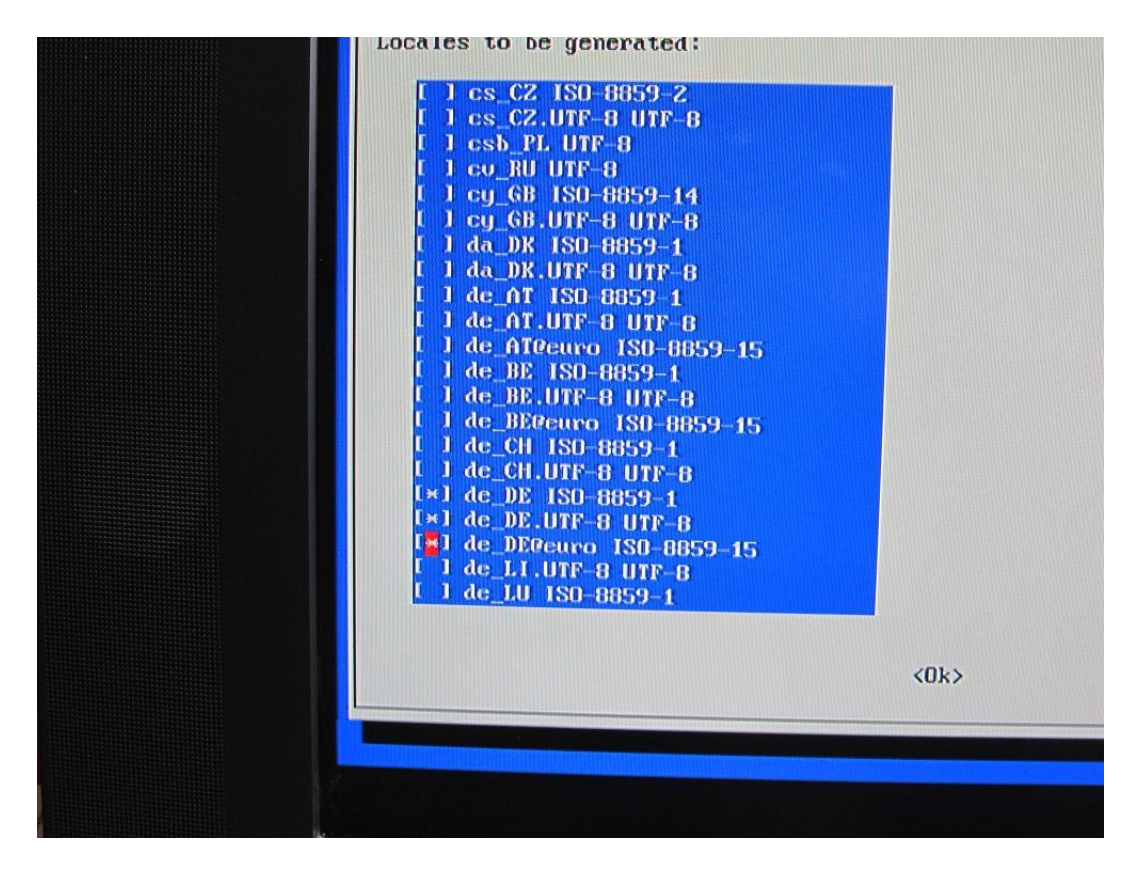

Und diese als default wählen. Alternativ geht auch de\_DE.UT-8.

| ocales to display text in the                        | e correct language for the user. You can choose a de                                                                                                    |
|------------------------------------------------------|----------------------------------------------------------------------------------------------------|
| language for the entire systexperience difficulties. | em. If this system is a multi-user system where not                                                                                                    |
| environment:                                         |                                                                                                    |
|                                                      | None<br>de_DE<br>de_DE.UTF-8<br><mark>de_DEGeuro</mark><br>en_GB.UTF-8                                                                                                    |
| <0k>                                                 | <cancel></cancel>                                                                                                    |
|                                                      |                                                                                                    |
|                                                      |                                                                                                    |
|                                                      |                                                                                                    |
|                                                      |                                                                                                    |
|                                                      |                                                                                                    |
|                                                      | 요구 관람을 다 나는 것이 아무지 않는 것이 지지 않는 것이 아무지 않는 것이 아무지 않이 않는 않는 않는 않는 않는 않는 않는 않는 않는 않는 않는 않는 않는 |

Jetzt erklären wir dem Raspi wo er wohnt, damit die Uhrzeit stimmt!

| info<br>expand_rootfs<br>overscan<br>configure_keyboard      | Information about this tool<br>Expand root partition to fill SD card<br>Change overscan<br>Set keyboard layout  |
|--------------------------------------------------------------|----------------------------------------------------------------------------------------------------|
| change_pass<br>change_locale<br>change_timezone              | Change password for 'pi' user<br>Set locale<br>Set timezone                                                     |
| weworg_spiit<br>overclock<br>ssh<br>boot_behaviour<br>update | Configure overclocking<br>Enable or disable ssh server<br>Start desktop on boot?<br>Try to upgrade raspi-config |
| <select></select>                                            | <finish></finish>                                                                                               |

Es folgt ein ganz wichtiger Schritt, damit wir später auf den Raspi auch ohne angeschlossenen Monitor und Tastatur zugreifen können!

| info<br>expand_rootfs<br>overscan<br>configure_keyboard<br>change_pass<br>change_locale<br>change_timezone<br>memory_split<br>overclock<br>ssh<br>boot_behaviour<br>update | Information about this tool<br>Expand root partition to fill SD card<br>Change overscan<br>Set keyboard layout<br>Change password for 'pi' user<br>Set locale<br>Set timezone<br>Change memory split<br>Configure overclocking<br>Emable or disable ssh server<br>Start desktop on boot?<br>Try to upgrade raspi-config |
|----------------------------------------------------------------------------------------------------|----------------------------------------------------------------------------------------------------|
| <select></select>                                                                                                    | <finish></finish>                                                                                                    |

| Would you like the SSH server enabled or disabled? |
|----------------------------------------------------|
| (Enable)                                           |
|                                                    |

Wir beenden das Setup mit einem beherzten "Finish"

| (Select)   | <select> <finish></finish></select> | <select> (Finish)</select> | info<br>expand_rootf<br>overscan<br>configure_ke<br>change_pass<br>change_local<br>change_timez<br>memory_split<br>overclock<br>ssh<br>boot_behavion<br>update | Information<br>'s Expand root<br>Change over<br>yboard Set keyboar<br>Change pass<br>e Set locale<br>one Set timezon<br>Change memo<br>Configure of<br>Enable or d<br>ur Start deskto | about this tool<br>partition to fill SD<br>scan<br>d layout<br>word for 'pi' user<br>e<br>by split<br>verclocking<br>lsable ssh server<br>up on boot? | card |
|------------|-------------------------------------|----------------------------|----------------------------------------------------------------------------------------------------|----------------------------------------------------------------------------------------------------|----------------------------------------------------------------------------------------------------|------|
| KT THIS DZ |                                     |                            | <s0< td=""><td>elect&gt;</td><td>(Finish)</td><td></td></s0<>                                                                                                  | elect>                                                                                                    | (Finish)                                                                                                    |      |

Der Raspi bootet.

| <pre>[ 2.645015] usb 1-1: New USB device strings: Mfr=0, Product=0, SerialNumber=0 [ 2.657077] hub 1-1:1.0: USB hub found [ 2.664048] hub 1-1:1.0: 3 ports detected []]]]</pre>                                                 |    |
|----------------------------------------------------------------------------------------------------|----|
| Init: Version 2.00 booting                                                                                                    |    |
| 2.953387] usb 1-1.1: new high-speed USB device number 3 using dwc_oty     3.073759] usb 1-1.1: New USB device found, idVendor=0424, idProduct=eco0     3.093192] usb 1-1.1: New USB device number 2 using dwc_oty               |    |
| 1 23934 1 emerger i a A                                                                                                    |    |
| <ul> <li>3.1239571 SMSC25XX 01.0.1</li> <li>3.1990541 SMSC25XX 1-1.1:1.0: eth0: register 'smsc25XX' at usb-bcm2708_usb-1.1, smsc25XX</li> <li>3.3135531 usb 1-1.2: new high-speed USB device number 4 using due of a</li> </ul> | US |
| [ 3.435573] usb 1-1.2: New USB device found, idVendor=0bda, idProduct=0176 [ 3.462140] usb 1-1.2: New USB device strings: Hfr=1, Product=2, SerialNumber=3                                                                      |    |
| 3.1031701 upb 1-1.2; Froduct; 802,110 WLAN Adapter                                                                                                    |    |
| 3.121013 usb 1-1,2; Hanulacturer; Realters                                                                                                    |    |
| [ 3,63340 lish 1-1,2; Seriamunder; Occurate Subar E votes due sta                                                                                                    |    |
| 3.7598291 usb 1-1.3: New USB deutee found, idlendars 46a idlendars 46a                                                                                                    |    |
| [ 3.782997] usb 1-1.3; New JSB device strings: Mfnal, Product-2, Senta Newhan-6                                                                                                    |    |
| [ 3.803185] usb 1-1.3: Product: Wireless Deskton                                                                                                    |    |
| [ 3.812067] usb 1-1.3: Manufacturer: MLK                                                                                                    |    |
| [] Starting the hotplug events dispatcher: udevd[ 3.852280] input: MLK Wireless Desktop                                                                                                    | 15 |
| :1.0/input/input0                                                                                                    |    |
| L 3.877652) generic-usb 0003:046A:0100.0001; input: USB HID v1.00 Keyboard (MLK Wireless Desl                                                                                                    | st |
| [ 3,943037 uncontrar); starting version 175                                                                                                    |    |
| I 3.9761551 generic-usb 0003:046A:0100.0002: input,hiddev0: USB HID v1.00 Mouse IMLK Wireless<br>. ok                                                                                                    | i  |
| [ ok ] Synthesizing the initial hotplug events, done                                                                                                    |    |
| [] Waiting for /dev to be fully populated[ 6.877866] usbcore: registered new interface                                                                                                    | d  |
|                                                                                                    |    |
| Sum here 16 1959 reaction of the system time.                                                                                                    |    |
| [] Set in 17.30.24 UIC 2012                                                                                                    |    |
| prominary keywap                                                                                                    |    |

An der folgenden Stelle tut sich eine ganze Zeit nichts ! Die Root-Partition wird aufgebläht. Das passiert aber nur einmal!

| [ ok ] Synthesizing the initial hotplug eventsdome.<br>[] Waiting for /dev to be fully populated[ 6.877866] usbcore:                                                                                                    | registered | new intenfac |
|----------------------------------------------------------------------------------------------------|------------|--------------|
| Starting fake hwclock: loading system time.<br>Sun Dec 16 19:58:24 UTC 2012<br>[ ok ] Setting preliminary keymapdone.<br>[ ok ] Activating swapdone.<br>[ 29.6428531 FXT4-55 (mmch160x2): no resulted Date: (activ                                                                                                    |            | and Another  |
| C] Checking root file systemfsck from util-linux 2.20.1<br>/deu/mmcblk0p2: clean, 67486/114608 files, 380054/458240 blocks<br>done.                                                                                                    |            |              |
| <ul> <li>30.1160241 EXT4-fs (mncb1k0p2): rc-mounted. Opts: (null)</li> <li>ok 1 Cleaning up temporary files /tmp.</li> <li>Linfol Loading kernel module snd-bcm2835.</li> <li>30.8596931 bcm2835 ALSA card createdf</li> <li>30.8792431 bcm2835 ALSA chip createdf</li> <li>30.8952561 bcm2835 ALSA chip createdf</li> <li>30.9965281 bcm2835 ALSA chip createdf</li> <li>30.9174191 bcm2835 ALSA chip createdf</li> <li>30.9283381 bcm2835 ALSA chip createdf</li> <li>30.9283381 bcm2835 ALSA chip createdf</li> <li>30.9393641 bcm2835 ALSA chip createdf</li> </ul> |            |              |
| [ 30.958247] bcm2835 ALSA chip createdf<br>[ ok ] Activating lum and nd swapdone.<br>[] Checking file systemsfsck from util-limux 2.20.1<br>done.                                                                                                    |            |              |
| <pre>[ ok ] Hounting local filesystemsdone.<br/>[ ok ] Activating swapfile swapdone.<br/>[ ok ] Cleaning up temporary files<br/>[ ok ] Setting kernel variablesdone.<br/>[] Starting resize2fs_once:resize2fs 1.42.5 (29-Jul-2012)<br/>Filesystem at /dev/muchlk0p2 is mounted on /; on-line resizing required<br/>old_desc_blocks = 1, new_desc_blocks = 1</pre>                                                                                                    |            |              |
| retrorwing an on-line resize of /dev/mmcblk0p2 to 3997696 (4k) blocks.                                                                                                    |            |              |
|                                                                                                    |            |              |

Jetzt loggen wir uns ein ! Benutzername ist "pi", Passwort ist "raspberry" (Es sei denn, ihr habt im Setupmenü eine Änderung vorgenommen!) . Am Prompt geben wir jetzt ein

>startx

Es begrüßt uns tatsächlich eine grafische Oberfläche. Wahnsinn!

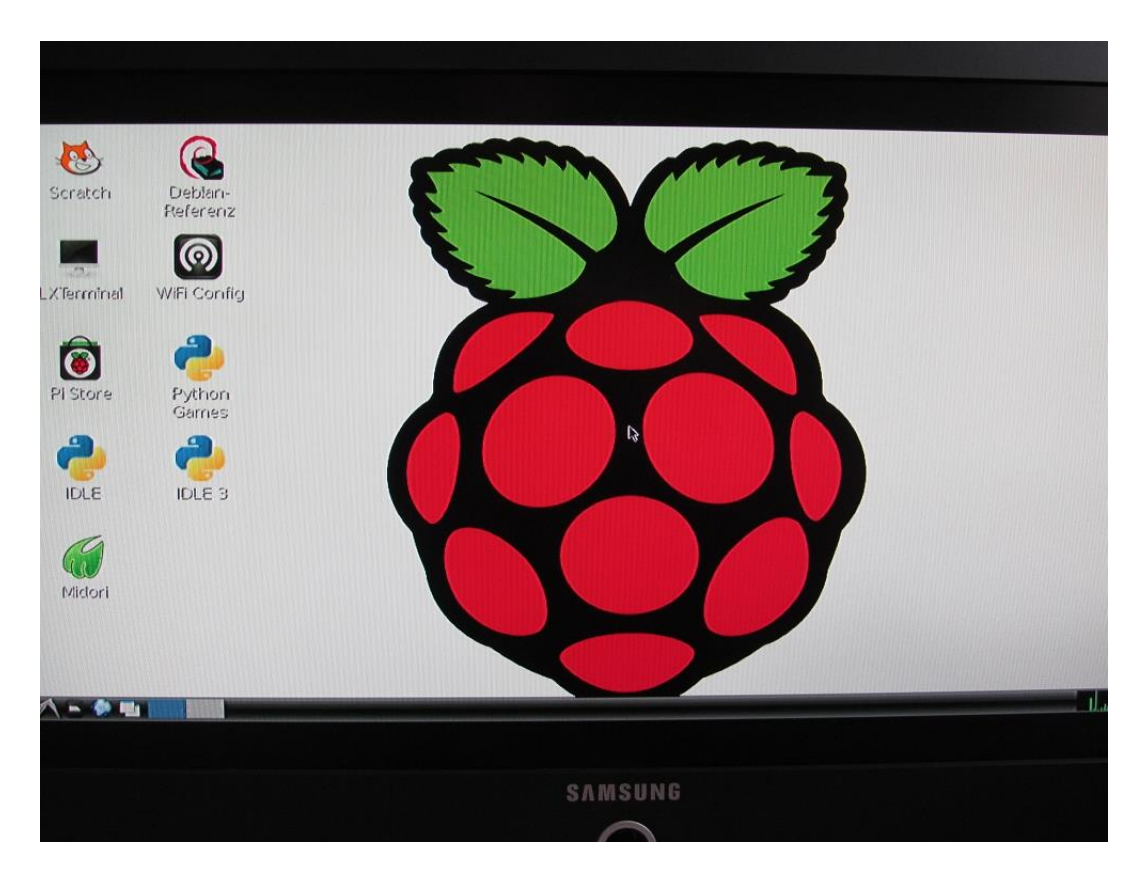

Jetzt konfigurieren wir das WLAN ! Wir starten WIFI Config mit einem Doppelklick. Nicht hektisch werden! Der Raspi ist kein Supercomputer und alles läuft auf der relativ langsamen SD-Karte ab. Man gewöht sich aber schnell an die Antwortzeiten.

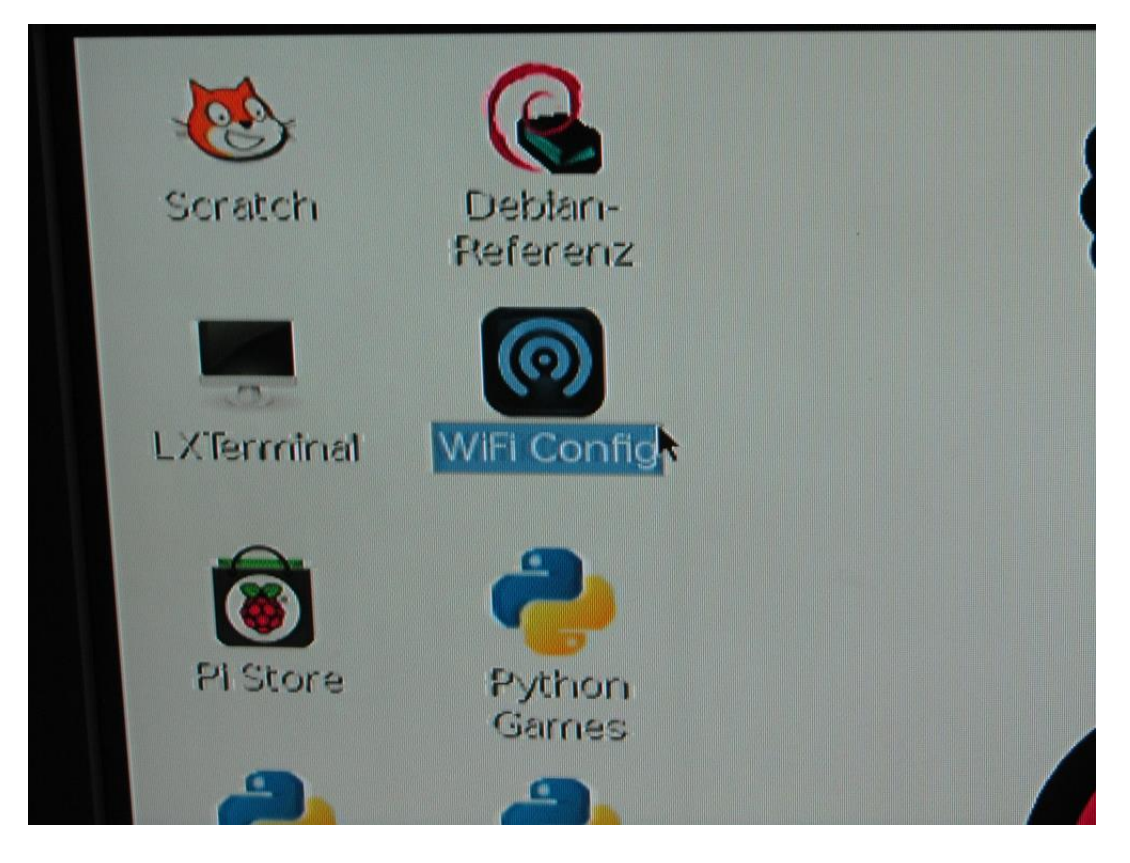

# Da ist das Programm ja!

| M<br>File Network Help | wpa_gui                 |     |           |
|------------------------|-------------------------|-----|-----------|
| Adapter:               | wian0                   |     |           |
| Network:               |                         | -   |           |
| Current Status         | Manage Networks         | WPS |           |
| Status:                | Inactive                |     |           |
| Last message           | • ·                     |     |           |
| Authenticatio          | n:                      |     |           |
| Encryption:            |                         |     |           |
| SSID:                  |                         |     |           |
| BSSID:                 |                         |     | Sauce and |
| IP address:            |                         |     |           |
| Connect                | Disconnect Scan         |     |           |
|                        | Provide The Art ( 1997) |     |           |
|                        |                         |     |           |

### Wir wählen Network -> Add

| m wpa gui - • ×                                                                                                    |  |
|----------------------------------------------------------------------------------------------------|--|
| Eile Network Help                                                                                                    |  |
| Ade Edit<br>Net Bemove<br>C Enable All<br>Disable Al<br>Remove All<br>Less message:<br>Lative<br>1 24:65:11:81:cc:1c<br>Authentication:<br>Encryption:<br>SSID:<br>BSSID:<br>IP address:<br>Connect Disconnect Scan |  |
| pa_gui                                                                                                    |  |
|                                                                                                    |  |
|                                                                                                    |  |

Bei SSID kommt der Name deines WLAN rein. Authentication ist die Art Deiner Verschlüsselung (hoffentlich WPA/PSK!!). Bei PSK kommt das WLAN-Passwort rein. Fertig. Auf "Add" klicken

|          | NetworkConfig _ 🛛 🛪                |
|----------|------------------------------------|
|          | SSID Nase                          |
|          | Authentication WPA2-Personal (PSK) |
|          | Encryption CCMP                    |
|          | PSK                                |
|          | EAP method MD5                     |
|          | Identity                           |
|          | Password                           |
|          | CA certificate                     |
|          | WEP keys                           |
|          | r key 0                            |
|          | C key 1                            |
|          | r key 2                            |
|          | C key 3                            |
|          | Optional Settings                  |
|          | IDString Priority 0                |
|          | inner auth                         |
|          |                                    |
|          |                                    |
|          | WPS Add Remove                     |
|          |                                    |
| awpa qui | NetworkConfig                      |

#### Und dieses Bild erscheint

| Adapter:                                      | wlan0                                                  |   |
|-----------------------------------------------|--------------------------------------------------------|---|
| Network:                                      | 0: Nase                                                | × |
| Current Status                                | Manage Networks   WPS                                  |   |
| Encryption:<br>SSID:<br>BSSID:<br>IP address: | : WPA2-P5K<br>CCMP + TKIP<br>Nase<br>00:18:39:d4:a3:19 | * |

Wir klcken auf "Connect" und bekommen eine Verbindung!

| Adapter:                                                               |                                                                                         | wian0                                                           | <b>_</b> |  |
|------------------------------------------------------------------------|-----------------------------------------------------------------------------------------|-----------------------------------------------------------------|----------|--|
| Network:                                                               |                                                                                         | 0: Nase                                                         | -        |  |
| Current Stat                                                           | us   Manage N                                                                           | etworks   WPS                                                   |          |  |
| Last mess<br>Authentica<br>Encryption<br>SSID:<br>BSSID:<br>IP address | age: - Connecti<br>ation: WPA2-PSK<br>N: CCMP + TK<br>Nase<br>00:18:39:0<br>: 192.168.1 | on to 00:18:39:d4:a3:1<br>gP<br>44:a3:19<br>.38<br>connect Scan | 9 compte |  |
|                                                                        |                                                                                         |                                                                 |          |  |

Diese Einstellung ist jetzt permanent im System gespeichert! Ab sofort verbindet sich der Raspi beim booten automatisch mit deinem WLAN. Auch ohne GUI! Die IP-Adresse im vorgenannten Fenster

solltest Du Dir merken! Unter dieser Adresse erreichen wir den Raspi im Netzwerk. Man kann sie aber auch auf der Konsole anzeigen lassen durch Eingabe von

>ifconfig wlan0 | grep inet

Wir melden uns von der GUI ab und landen wieder auf dem Prompt.

Jetzt machen wir was gaaanz Böses ;-) - wir aktivieren den Benutzer root.

>passwd root

Jetzt ein Passwort für den root account eingeben und wiederholen. Ab jetzt kann man sich als root einloggen. Muss man aber nicht! User pi geht weiterhin.

Aber probieren wir es gleich mal aus:

>login root

Nach Eingabe des eben vergebenen Passwort sind wir als root eingeloggt.

Anmerkung: Tippfaule gehen jetzt sofort zum Kapitel Headless Betrieb. Dort werden die folgenden Schritte automatisch per Script erledigt. Wer aber selber Hand anlegen möchte und mal "fühlen" will, wie Linux so tickt, weiterlesen!

Jetzt wird erst mal das System auf Stand gebracht. Alle Abfragen, die kommen, bitte mit "J" bestätigen!

Wir geben ein

>apt-get update

Das läuft eine ganze Weile (mehrere Minuten) und erneuert die Paketdatenbank aus dem Internet.

Danach geben wir ein:

>apt-get upgrade

Das läuft noch länger und bringt alle Pakete auf den aktuellen Stand. Erst mal Kaffee/Tee/Bier trinken gehen!

Jetzt ist unser System auf Stand. Fehlt nur noch die Firmware des Raspi. Die wird jetzt aufpoliert! Habe ich schon erwähnt, dass das alles etwas dauert? ;-)

>apt-get install git

```
>wget http://goo.gl/1BOfJ -0 /usr/bin/rpi-update && sudo chmod +x
/usr/bin/rpi-update
```

>rpi-update

Jetzt werden die notwendigen Pakete für die Python-Programme und die GPIO-Steuerung installiert.

>apt-get install python-dev python-pyinotify

Jetzt installieren wir den Midnight Commander, Webserver, GNUPLOT, die Apache-Utilitys und PHP5 dafür. Die passende Konfigurationsdatei für den Webserver ist im Installationspaket des Thermometers dabei.

>apt-get install mc lighttpd php5-cgi apache2-utils gnuplot -y

Jetzt in das Homeverzeichnis von root (wenn wir nicht sowieso schon drin stehen)!

>cd /root

Wo wir schon mal hier sind, kopieren wir noch die schöneren Einstellungen für den Prompt nach root! Beim nächsten Login wird es dann bunt!

```
>cp /home/pi/.bashrc /root/.
```

Jetzt die GPIO-Library installieren.

Zunächst schauen wir nach (an einem anderen Rechner) ob es unter http://code.google.com/p/raspberry-gpio-python/downloads/list eine neuere Version gibt als die Folgende! Wenn dem so ist, bitte den Dateinamen "RPi.GPIO-0.5.2a" in den folgenden Befehlen anpassen!

Wir geben ein (der Erste Befehl komlett in eine Zeile!!):

>wget http://raspberry-gpio-python.googlecode.com/files/RPi.GPIO-0.5.2a.tar.gz

>gunzip RPi.GPIO-0.5.2a.tar.gz

>tar -xvf RPi.GPIO-0.5.2a.tar

>cd RPi.GPIO-0.5.2a

>python setup.py install

Nachdem das durchgelaufen ist, ist alles bereit. Wir machen einen Reboot und unser Pi ist auf neuestem Stand und bereit für große Taten!

>reboot

# Headlessbetrieb - Remote-Zugriff auf den Raspi oder "Wer braucht schon eine Tastatur, Maus und einen Monitor am Thermometer!?"

Das war ja jetzt ganz nett, so vorm Fernseher zu knien und mit dem Raspi zu spielen. Irgendwann möchte man das ganze aber doch lieber bequem vom Windoof-Laptop oder dem Windoof-Desktop machen, damit Frauchen/Herrchen wieder Djungelcamp gucken kann.

Nichts einfacher als das! Wir erinnern uns dunkel daran, dass wir SSH aktiviert hatten (möglicherweise ohne zu wissen, was das eigentlich ist). SSH steht für "Secure Shell" und ermöglicht den verschlüsselten Zugriff auf einen entfernten Rechner. Und genau das machen wir jetzt! Wir benötigen 2 Windows-Programme: Putty und WinSCP: Mit Putty verbinden wir uns mit dem Raspi und haben die Login-Console auf dem Windows-PC. WinSCP ist ein Dateimanager, mit dem man wie im Explorer Dateien zwischen dem PC und dem Raspi hin und her kopieren kann. Putty gibt es im Downloadbereich von

http://www.putty.org/

Aktuelle Version: 0.62 http://the.earth.li/~sgtatham/putty/latest/x86/putty-0.62-installer.exe

WinSCP gint es hier im Downloadbereich:

http://winscp.net/eng/docs/lang:de

Aktuelle Version 5.13

http://winscp.net/download/winscp513setup.exe

Beide Programme installieren.

Dann starten wir Putty. Es öfnet sich ein Fenster und wir tragen die IP-Adresse unseres Raspi ein (der bitteschön eingeschaltet in der Ecke liegt und auf uns wartet!). Port ist 22 und der Connection-Type ist SSH. Unter "Saved Sessions" einen Namen geben und auf "Save" drücken. Dann können wir das Profil immer wieder benutzen.

| 8                                                                                              | PuTTY Configuration                                                                                                    | ? ×                    |
|------------------------------------------------------------------------------------------------|----------------------------------------------------------------------------------------------------|------------------------|
| Category:                                                                                      |                                                                                                    |                        |
| <ul> <li>Session</li> <li>Logging</li> <li>Terminal</li> <li>Keyboard</li> <li>Bell</li> </ul> | Basic options for your PuTTY set<br>Specify the destination you want to connect<br>Host Name (or IP address)<br>192.168.1.38 | ct to<br>Port<br>22    |
| Window     Appearance     Behaviour     Translation     Selection                              | Connection type:<br>Raw Telnet Rlogin SSH<br>Load, save or delete a stored session<br>Saved Sessions<br>Raspi                | I ○ Serial             |
| Colours<br>Connection<br>Data<br>Proxy<br>Telnet<br>Riogin<br>Sciu                             | Default Settings<br>dlinknas<br>pi                                                                                           | Load<br>Save<br>Delete |
| Serial                                                                                         | Close window on exit:<br>Always Never Only on cl                                                                             | ean exit               |

Jetzt auf "Open" klicken. Es erscheint beim ersten Mal eine Meldung über den Schlüsselaustausch, den wir mit YES bestätigen.

Dann öffnet sich ein scharzes Fenster, was uns bekannt vorkommt!

| B         | 192.168.1.38 - PuTTY | - | ×      |
|-----------|----------------------|---|--------|
| login as: |                      |   | $\sim$ |
|           |                      |   |        |
|           |                      |   |        |
|           |                      |   |        |
|           |                      |   |        |
|           |                      |   |        |
|           |                      |   |        |
|           |                      |   |        |
|           |                      |   |        |
|           |                      |   |        |
|           |                      |   |        |
|           |                      |   |        |
|           |                      |   |        |
|           |                      |   |        |
|           |                      |   |        |
|           |                      |   | × .    |

Mit dem Login root (oder auch pi) und dem passenden Passwort kommt dann

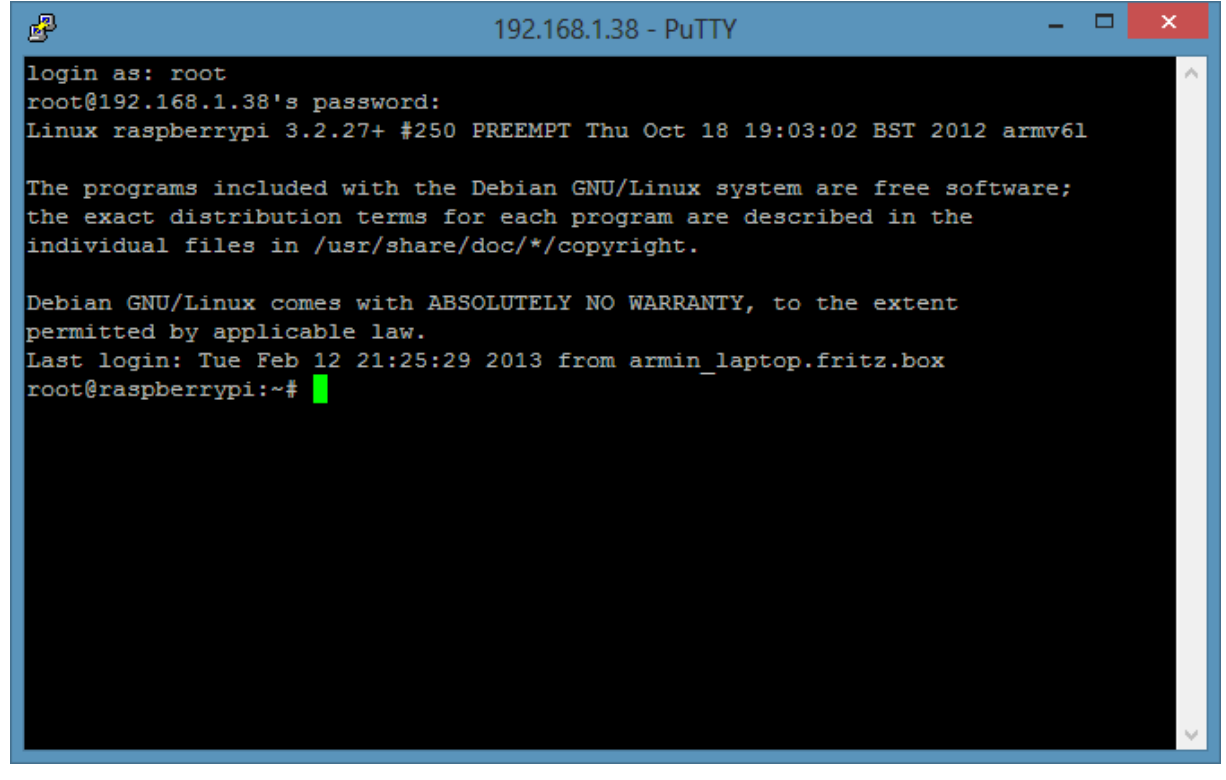

Das Teil verhält sich wie am Monitor!

Installiert man auf dem PC noch XMing <u>http://sourceforge.net/projects/xming/</u> und startet es, kann man sogar die grafische Oberfläche auf den Windoof-PC zaubern. Hierzu muss jedoch noch eine Einstellung an unserem eben gespeicherten Putty-Profil "Raspi" ergänzt werden. Das Profil laden in Putty und in der Category "Connection" unter "SSH" bei "X11" das Häkchen bei "Enable X11 forwarding" machen:

| 8              | PuTTY Configuration                                     | ? ×         |
|----------------|---------------------------------------------------------|-------------|
| Category:      |                                                         |             |
| E- Teminal     | <ul> <li>Options controlling SSH X11 forward</li> </ul> | arding      |
| ···· Keyboard  | X11 forwarding                                          |             |
| Bell           | <ul> <li>Enable X11 forwarding</li> </ul>               |             |
| ····· Features | X display location                                      |             |
| Appearance     | Remote X11 authentication protocol                      |             |
| Behaviour      | MIT-Magic-Cookie-1 OXDM-Auth                            | orization-1 |
| Translation    | X authority file for local display                      |             |
| Selection      |                                                         | Browse      |
| Colours        |                                                         |             |
|                |                                                         |             |
| Data           |                                                         |             |
| Telpet         |                                                         |             |
| Blogin         |                                                         |             |
|                |                                                         |             |
| Kex            |                                                         |             |
|                |                                                         |             |
| TTY            |                                                         |             |
| -X11           |                                                         |             |
| Tunnels        |                                                         |             |
| Bugs           | v                                                       |             |
| About H        | lelp Open                                               | Cancel      |

Jetzt verbinden, einloggen, startlxde eingeben und glücklich sein!

Aber eigentlich brauchen wir keine grafische Oberfläche mehr. Das war nur ein kleiner Exkurs!

#### Jetzt starten wir WinSCP!

| 8                    | WinSCP Anmeldung | ? ×             |
|----------------------|------------------|-----------------|
| Sitzung              |                  | Neu             |
| Umgebung             |                  | Bearbeiten      |
| SSH<br>Einstellungen |                  | Löschen         |
|                      |                  | Umbenennen      |
|                      |                  | Neuer Ordner    |
|                      |                  | Sitzungssymbol  |
|                      |                  |                 |
|                      |                  |                 |
|                      |                  |                 |
|                      |                  |                 |
|                      |                  |                 |
| Expertenmodus        |                  | Hilfsfunktionen |
| Über Langu           | Anmelden Speiche | em 🔻 Schließen  |

Wir klicken auf "Neu" und befüllen die Felder mit dem Protokoll "SCP", der IP-Adresse und dem Loginnamen. Dann speichern.

| <b>a</b>                                                                        | WinSCP Anmeldung                                                                                                    | ? ×                          |
|---------------------------------------------------------------------------------|----------------------------------------------------------------------------------------------------|------------------------------|
| Sitzung<br>Gesp. Sitzungen<br>Umgebung<br>Verzeichnisse<br>SSH<br>Einstellungen | Sitzung<br>Übertragungsprotokoll:<br>SCP<br>Rechnemame:<br>192.168.1.38<br>Benutzemame: Kennwort:<br>root<br>Datei mit privatem Schlüssel: | Port <u>n</u> ummer:<br>22 💌 |
| Expertenmodus                                                                   |                                                                                                    |                              |
| Über Langu                                                                      | ages Anmelden Speichem                                                                                                    | Schließen                    |

Jetzt erscheint

| <b>A</b> 5                                                                      | WinSCP Anmeldung       | ? ×                                                                                                   |
|---------------------------------------------------------------------------------|------------------------|----------------------------------------------------------------------------------------------------|
| Sitzung<br>gesp. Sitzungen<br>Umgebung<br>Verzeichnisse<br>SSH<br>Einstellungen | root@192.168.1.38      | Neu         Bearbeiten         Löschen         Umbenennen         Neuer Ordner         Sitzungssymbol |
| Expertenmodus                                                                   |                        | Hilfsfunktionen                                                                                       |
| Über Langua                                                                     | ages Anmelden Speichem | ▼ Schließen                                                                                           |

Und wir melden uns an und geben unser root-Passwort ein.

| <b>a</b>                                            | Passwort - root@192.168.1.38                                                | x |
|-----------------------------------------------------|-----------------------------------------------------------------------------|---|
| Suche nac<br>Verbinde m<br>Authentifizi<br>Verwende | th entfemtem Rechner<br>iit entfemtem Rechner<br>ere<br>Benutzemame "root". |   |
| Passwort:                                           |                                                                             | _ |
| •••••                                               |                                                                             |   |
|                                                     | OK Abbrechen Hilfe                                                          |   |

Es öffnet sich ein Explorer-Fenster. Links ist der lokale Rechner und rechts die Dateistruktur des Raspi. ACHTUNG!! Man kann da alles löschen!! Und das sollte man sein lassen, denn sonst geht es wieder auf Seite 1 der Anleitung zurück!!

| 5                                                |                  |              |                   | Documer       | nts - roo | t@1   | 92.168.1.                             | 38 - WinSCP        |                             |              | - 🗆 🗙           |
|--------------------------------------------------|------------------|--------------|-------------------|---------------|-----------|-------|---------------------------------------|--------------------|-----------------------------|--------------|-----------------|
| Lokal M                                          | arkieren Dateien | Befehle Si   | tzung Einstellung | en Entfernt   | Hilfe     |       |                                       |                    |                             |              |                 |
| 🖕 🛙 🚳 • 😤 📦 👜 🥔 😤 🐘 🕂 - 🖂 🖗 🖉 🔿 Standard 🛛 • 🚳 • |                  |              |                   |               |           |       |                                       |                    |                             |              |                 |
| mot@192.1                                        |                  |              |                   |               |           |       |                                       |                    |                             |              |                 |
| E Cinema                                         |                  |              |                   |               |           |       |                                       |                    |                             |              |                 |
| Eigene                                           | Dateien          |              |                   | <u>a</u> in R | 1 CE      |       | I I I I I I I I I I I I I I I I I I I |                    |                             |              | 1   12          |
| C:\Users\Arr                                     | min\Documents    |              |                   |               |           | _     | /root                                 |                    | ~                           |              |                 |
| Name                                             | Erweiterung      | Größe        | Тур               | Geändert      |           | ^     | Name                                  | Erweiterung        |                             | Größe        | Geändert        |
| <b>B</b> .                                       |                  |              | Darüberliegen     | 11.02.2013    | 22:58:53  |       | 📤                                     |                    |                             |              | 16.12.2012 20:5 |
| 🔋 🐌 3DMark                                       | : 11             |              | Dateiordner       | 01.01.2013    | 10:38:39  |       | local 📗                               |                    |                             |              | 12.02.2013 21:0 |
| 🔋 📗 Amazoı                                       | n MP3            |              | Dateiordner       | 06.01.2013    | 20:24:31  |       | 📗 .confi                              | 9                  |                             |              | 12.02.2013 21:0 |
| 🔋 📗 Audible                                      | 1                |              | Dateiordner       | 06.01.2013    | 13:10:39  |       | 📗 .cache                              | 2                  |                             |              | 12.02.2013 21:0 |
| 🔋 📗 Bluetoo                                      | th Folder        |              | Dateiordner       | 31.12.2012    | 17:29:41  |       | install 🦉                             | .sh                |                             | 407 B        | 12.02.2013 21:0 |
| 🛛 퉬 CyberLi                                      | nk               |              | Dateiordner       | 06.01.2013    | 19:19:06  |       | 📄 .Xauth                              | nority             |                             | 114 B        | 12.02.2013 21:2 |
| 🖹 Eigene                                         | Bilder           |              | Dateiordner       | 31.12.2012    | 17:25:59  |       | .profil                               | e                  |                             | 140 B        | 19.11.2007 18:5 |
| 📗 Eigene                                         | Musik            |              | Dateiordner       | 31.12.2012    | 17:25:59  |       | instal 📄                              | l.sh.swp           |                             | 12.288 B     | 12.02.2013 21:0 |
| 📑 Eigene                                         | Videos           |              | Dateiordner       | 31.12.2012    | 17:25:59  |       | bashr 📄                               | c                  |                             | 570 B        | 31.01.2010 12:5 |
| 🛛 퉬 GFDOut                                       | tDir             |              | Dateiordner       | 05.01.2013    | 22:33:11  |       | bash_                                 | history            |                             | 8 B          | 12.02.2013 21:2 |
| 🛯 🖉 НТС                                          |                  |              | Dateiordner       | 01.01.2013    | 13:10:45  |       | <b>.</b>                              |                    |                             | 3.243 B      | 12.02.2013 21:0 |
| 🛛 퉬 Sony Pl                                      | ИB               |              | Dateiordner       | 31.12.2012    | 23:33:41  |       |                                       |                    |                             |              |                 |
| 📗 www                                            |                  |              | Dateiordner       | 30.01.2013    | 17:09:37  |       |                                       |                    |                             |              |                 |
| 🗑 desktop                                        | o.ini            | 402 B        | Konfigurations    | 01.01.2013    | 09:03:11  |       |                                       |                    |                             |              |                 |
| 🗑 gsv.ini                                        |                  | 1.386 B      | Konfigurations    | 10.02.2013    | 16:49:23  |       |                                       |                    |                             |              |                 |
| 🖉 wlt.py                                         |                  | 3.696 B      | PY-Datei          | 06.02.2013    | 21:24:47  |       |                                       |                    |                             |              |                 |
| wlt_2.py                                         | /                | 3.475 B      | PY-Datei          | 07.02.2013    | 18:51:45  |       |                                       |                    |                             |              |                 |
| indexfil                                         | e.txt            | 774 B        | Textdokument      | 31.12.2012    | 22:51:38  |       |                                       |                    |                             |              |                 |
| 🛛 🗙 config.a                                     | daunch           | 287 B        | XLaunch Confi     | 05.02.2013    | 22:37:54  |       |                                       |                    |                             |              |                 |
| 🔊 aufstell                                       | ung weihnach     | 10.351 B     | Microsoft Exce    | 07.01.2013    | 10:41:14  | ~     |                                       |                    |                             |              |                 |
| <                                                |                  |              |                   |               | >         | •     | <                                     |                    |                             |              | >               |
| 0 B von 56.9                                     | 46 B in 0 von 21 |              |                   |               |           |       | 0 B von 16                            | .770 B in 0 von 10 |                             |              |                 |
| 🛛 🖗 F2 Um                                        | benennen 📝 F     | 4 Bearbeiten | 📑 F5 Kopieren 🖺   | 🖥 F6 Verschi  | eben 📺 I  | F7 Ve | rzeichnis er                          | stellen 🗙 F8 Lö    | ischen 🕍 F9 Eigenschaften 🛓 | 📋 F10 Beende | n               |
|                                                  |                  |              |                   |               |           |       |                                       |                    | 🔒 :                         | SCP 🔍        | 0:00:50         |

Ich habe ein Skript "install.sh" geschrieben, was alle Befehle, die wir eben noch am Fernseher eingedaddelt haben automatisch ausführt. Man kann dieses Skript also nach der Grundinstallation und der WLAN-Einrichtung auch locker per SCP ins Verzeichnis /root kopieren, dann eine Putty-Session öffnen und das Script mit "sh ./install.sh " starten. Schon läuft das Systemupdate und die Installation komplett automatisch ab. Wer sich jetzt ärgert, hat die Bedienungsanleitung nicht gründlich vorher gelesen! LOL!

Wir haben jetzt alles Handwerkszeug zusammen, um das Thermometer softwaremäßig in Betrieb zu nehmen!

Aber Moment!! Da fehlt doch noch etwas! Hmmmmm... Achja, die Hardware für das Thermometer! Also ran an den Speck.

# Aufbau der Thermometerschaltung

Im Folgenden wird der Ausbau für ein maximal 8-kanaliges Thermometer beschrieben. Zusätzlich werden 3 LED sowie ein Alarm-Piepser über Transistorendstufen angesteuert. Eine LED zeigt an, dass Strom anliegt. Wem das verdrahten der LED und des Piepser zu komplex wird, kann sich auch nur auf den A/D-Wandler mit den 8 Widerständen und den 6 Drähten zum Raspi beschränken. Aber keine Angst! Wenn man etwas löten kann und sich ein wenig konzentriert, ist der Aufbau problemlos zu bewältigen.

# Benötigte Teile (als Beispiel Artikelnummer Bezugsquelle Reichelt Elektronic)

- 1 Stück Lochrasterplatine H25PR160
- 8 Stück (oder weniger je nach Ausbaustufe) 2,5mm Klinkeneinbaubuchse LUM KLBR 1
- 1 Stück 12Bit 8Kanal A/D-Wandler MCP 3208-CI/P
- 4 Stück Transistor <u>BC 548C</u>
- 4 Stück Kohleschichtwiderstand 1/4W 3,3K
- 3 Stück Kohleschichtwiderstand 1/4W 220
- 1 Stück Kohleschichtwiderstand  $\frac{1/4W \ 330}{2}$
- 8 Stück Metallschichtwiderstand METALL 47,0K (Das ist der Längswiderstand des

Messspannungsteilers. Er sollte dem Nennwiderstand Rn des Fühlers bei 25° entsprechen!)

Je 1 Stück LED rot, gelb, blau, grün <u>SLK 3MM RT SLK 3MM GE SLK 3MM BL</u> <u>SLK 3MM GN</u>

1 Stück Piezo-Summer SUMMER KPE 232A

2 Wannenstecker 26 polig, gerade WSL 26G

3 Stück Pfostenbuchse mit Zugentlastung 26 polig PFL 26

4 Einbaufassungen LED 3mm EBF I-3

1 Kunststoffgehäuse GEH KSW 35

Flachbandkabel 26 polig bunt (grau ist billiger) AWG 28-26F 3M

Elektronik-Lötzinn, Lötkolben ca. 30 Watt (KEINE 100Watt Lötpistole oder ein

Dachdeckerlötapparat !)

Multimeter mit Durchgangspiepser

Zum Testen ein Breadboard (Steckbrett) mit flexiblen Steckbrücken (da gibt es unterschiedliche bei Reichelt z.B. <u>STECKBOARD 2K4V</u> und dazu <u>STECKBOARD JSS</u> und <u>STECKBOARD JSB</u>)

Zum Verdrahten der Lochrasterplatine kann man ein altes Flachbandkabel vom Floppy- oder IDE-Festplattenanschluss zerfasern.

Optional: LCD 20x4 LCD 204B LED

Hier alle Teile auf einen Blick (Statt 47k sind hier noch 200k Widerstände auf dem Bild. 47k ist aber besser!):

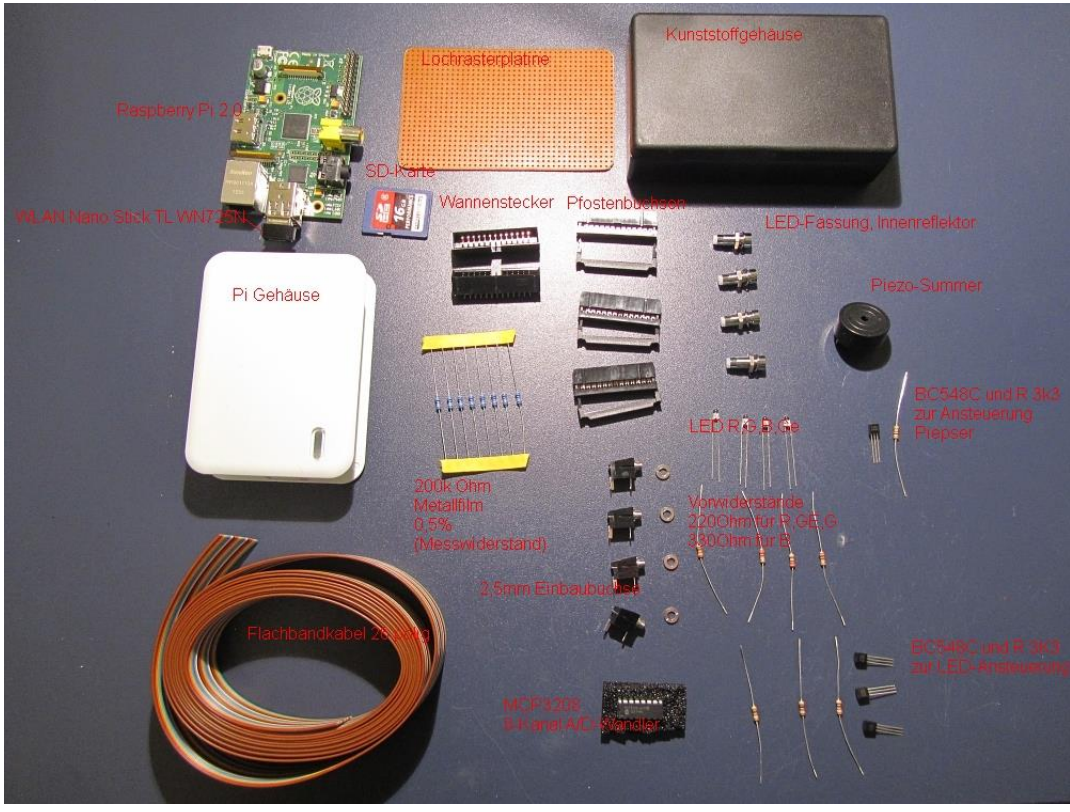

Jetzt legen wir los:

- 1. Lochrasterplatine mit einer Puk-Säge o.ä. auf Gehäuseinnenmaß absägen. Ecken abrunden, damit die Platine ins Gehäuse passt.
- 2. Sich einen Überblick verschaffen, wo die Teile hinkommen. Folgende Aufteilung habe ich vorgenommen und die funzt ganz gut:

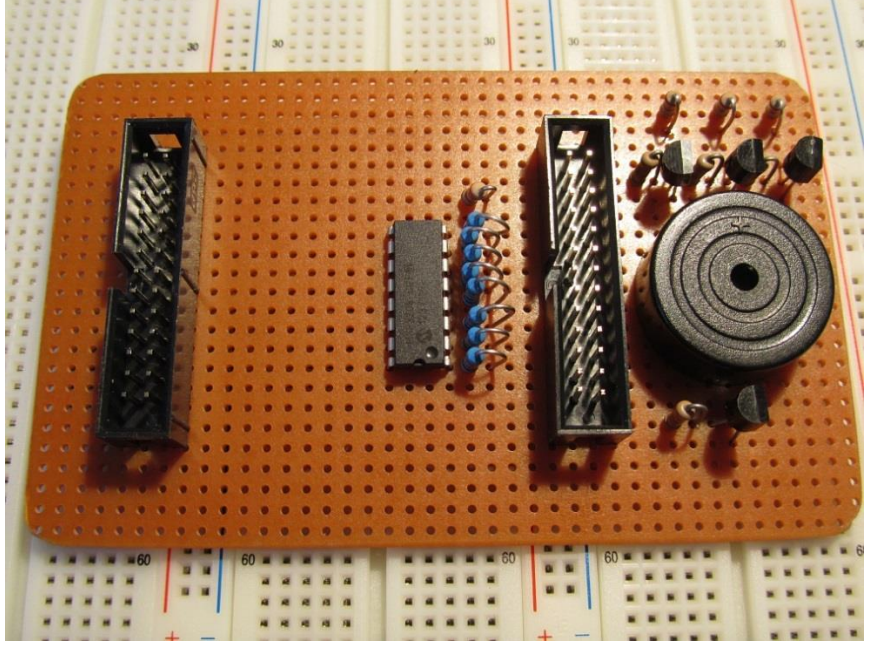

3. Beginne mit dem Einlöten der zwei Wannenstecker, dann den A/D-Wandler mit den Widerständen, dann die oberen drei Transistorstufen, dann der Piepser und zuletzt die untere Transistorstufe.

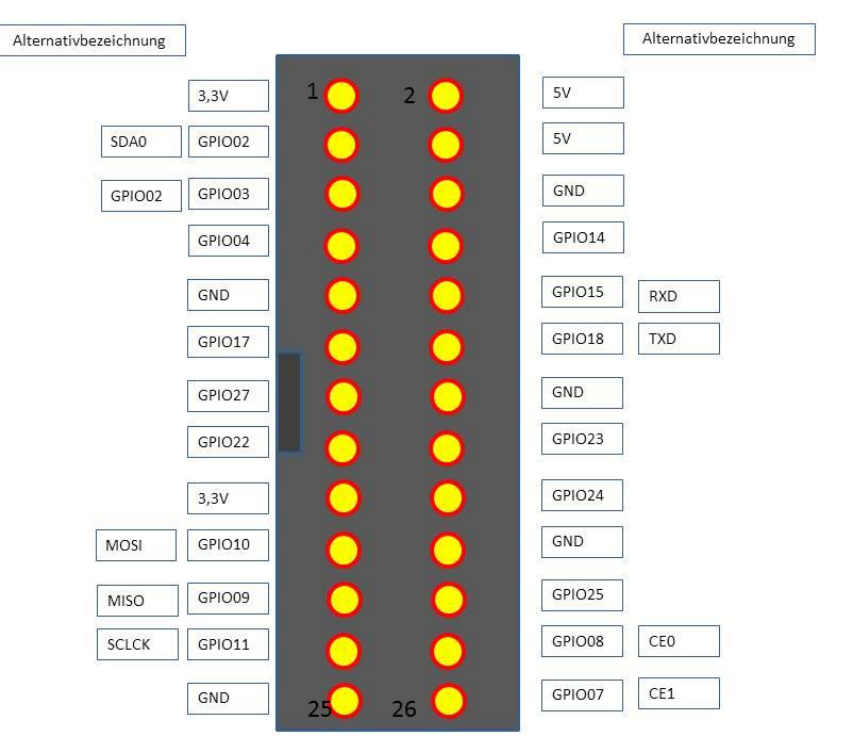

4. Belegung der Wannenstecker: Links wie beim Raspberry Pi – Connector

5. Wannenstecker Rechts ist der Break-Out Connector

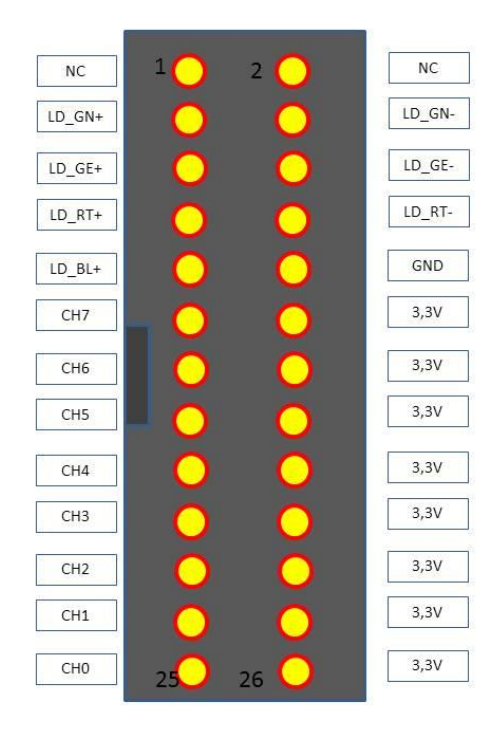

6. Jetzt beginne mit der Verdrahtung. Immer Stück für Stück vorgehen! Für die Verdrahtung ist der Schaltplan und (ggf. leichter) die Steckbrettskizze hilfreich. Achte beim Piezosummer auf die Polung (+Markierung entspricht rotes Kabel auf Steckbrett)!

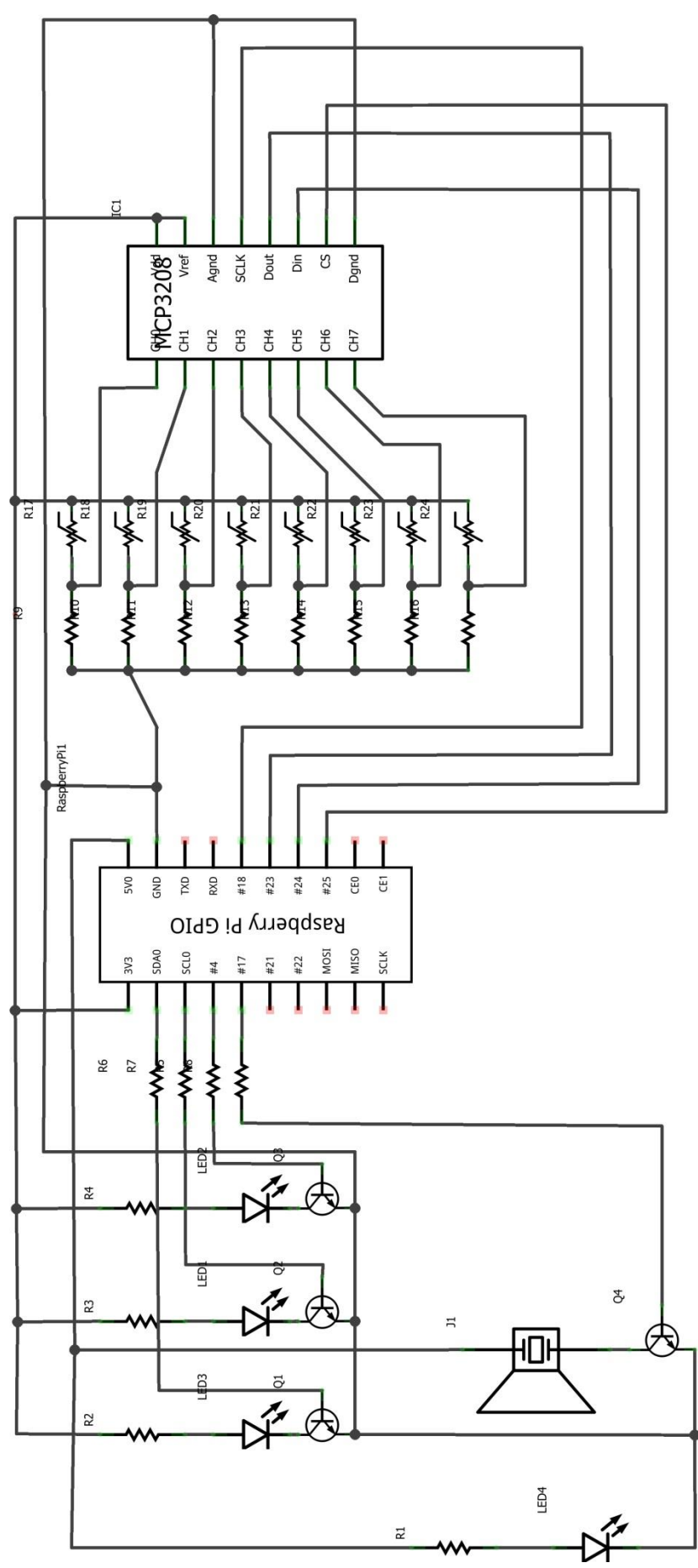

Made with 🖪 Fritzing.org

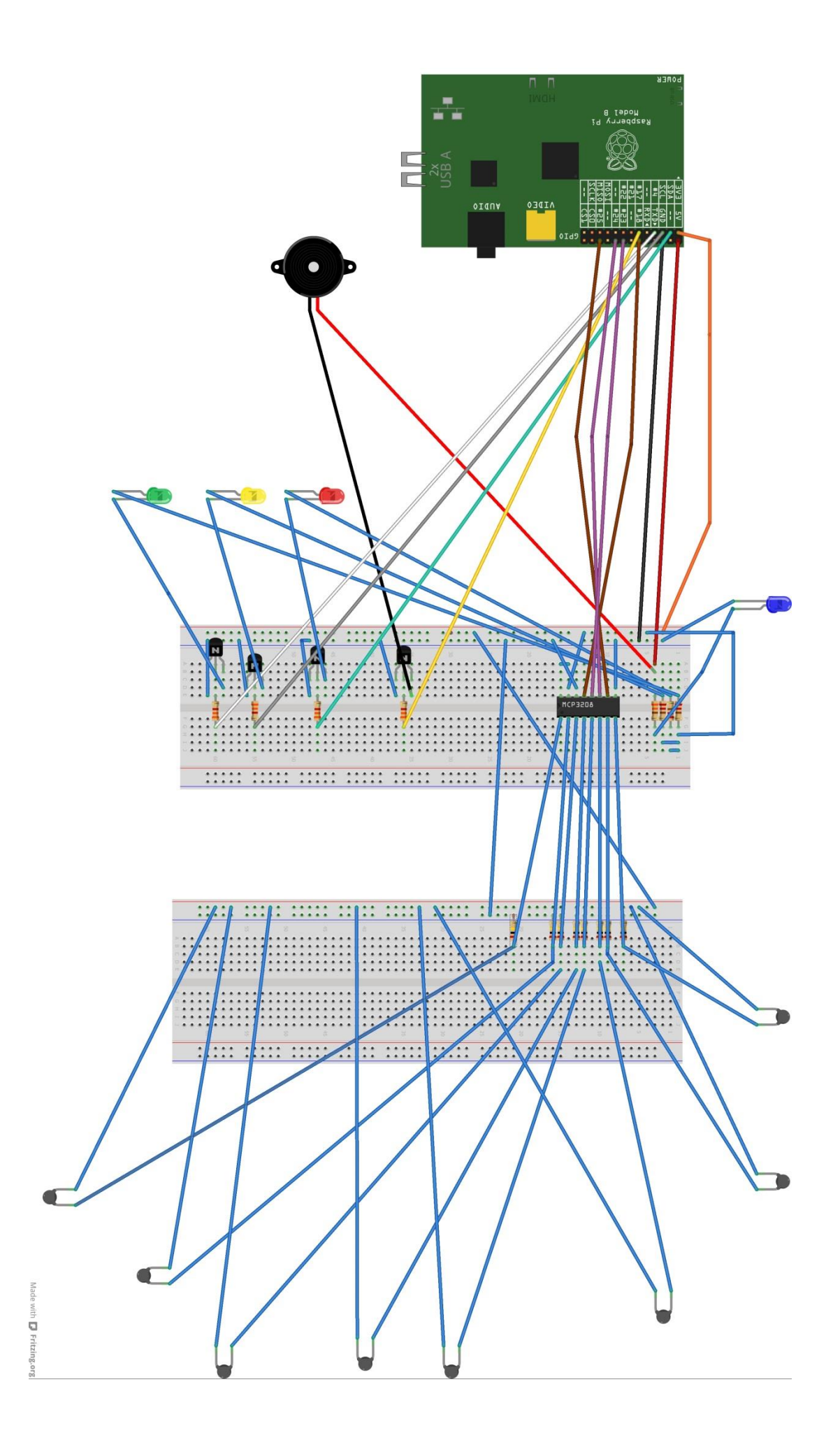

Verdrahte alles außer den LED und den NTC (das sind die 2,5mm Anschlussklemmen). Die Drähte, die zu den LED bzw. Fühlern gehen, entsprechend der Pinbelegung auf die Breakoutleiste legen.

ACHTUNG!!Achte unbedingt darauf, dass du keine Kurzschlüsse produzierst. Die Signale liegen direkt auf dem Prozessor und ein Kurzschluss kann den Tod deines Raspi bedeuten!!

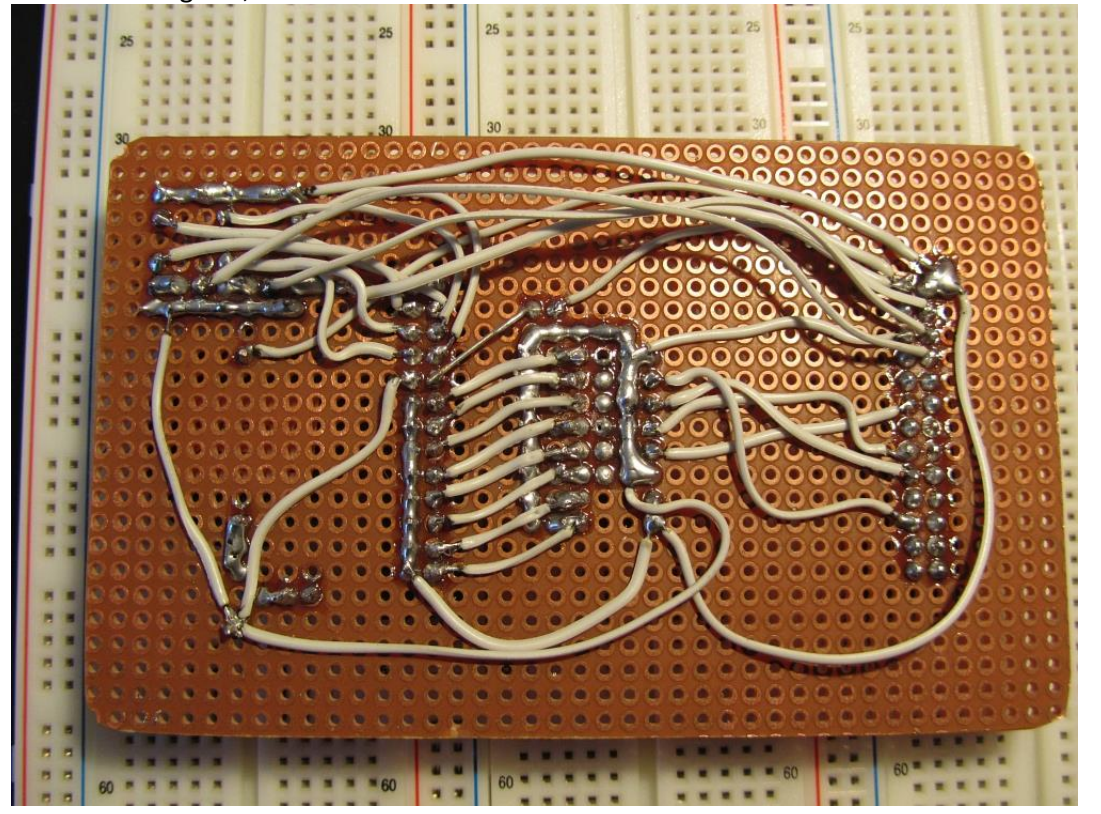

Wenn Du fertig bist, sollte die Rückseite der Platine in etwa so aussehen:

Fertige jetzt die Flachbandkabel an. Achte auf den richtigen Kabelabgang (nach rechts bzw. links) und dass Pin 1 bei beiden Steckern des Verbindungskabel auf der selben Leitung liegt. Der Stecker muss gerade auf dem Kabel aufliegen und jedes Messer muss genau eine Ader umfassen. Dann die Verriegelung aufsetzen, festhalten und in einem Schraubstock vorsichtig verpressen, bis die Verriegelung einrastet. Die Nase am Stecker muss von oben gesehen links liegen, Pin 1 ist dann oben links. Ich habe als Pin-1-Leitung die blaue Ader genommen.

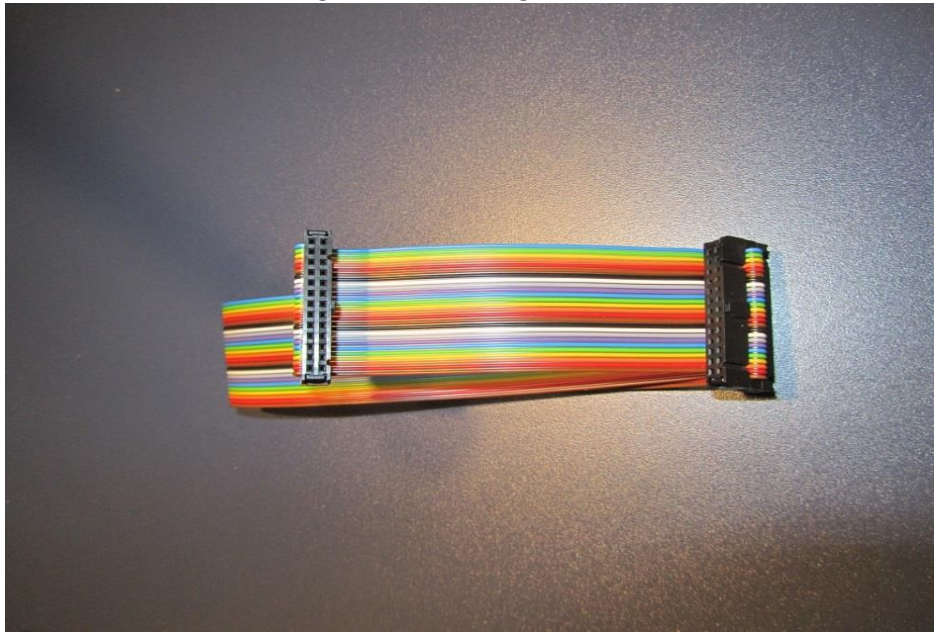

7. Jetzt kannst Du Dich an die Gehäuse machen. Zunächst die Öffnung am Raspi-Gehäuse auffräsen (rundherum kleine Löcher bohren, mit dem Cuttermesser ausschneiden und das Loch mit der Feile begradigen).

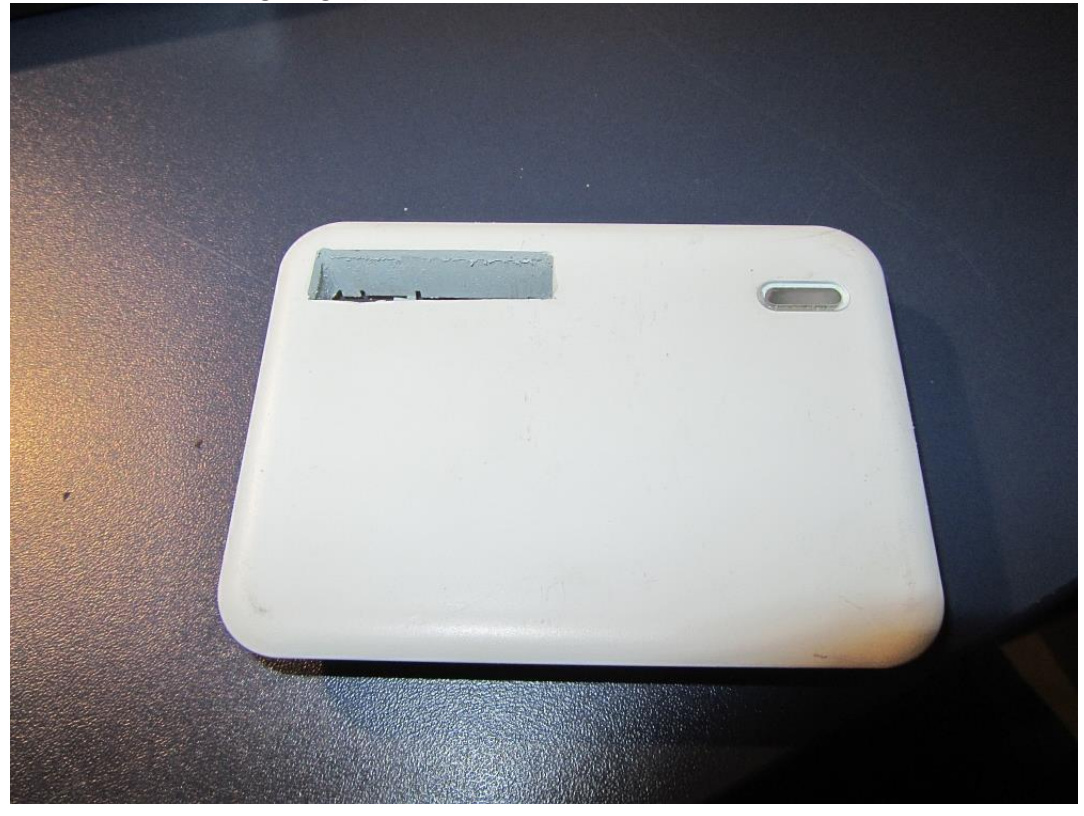

Raspi rein, Stecker durch das Loch fädeln und aufstecken

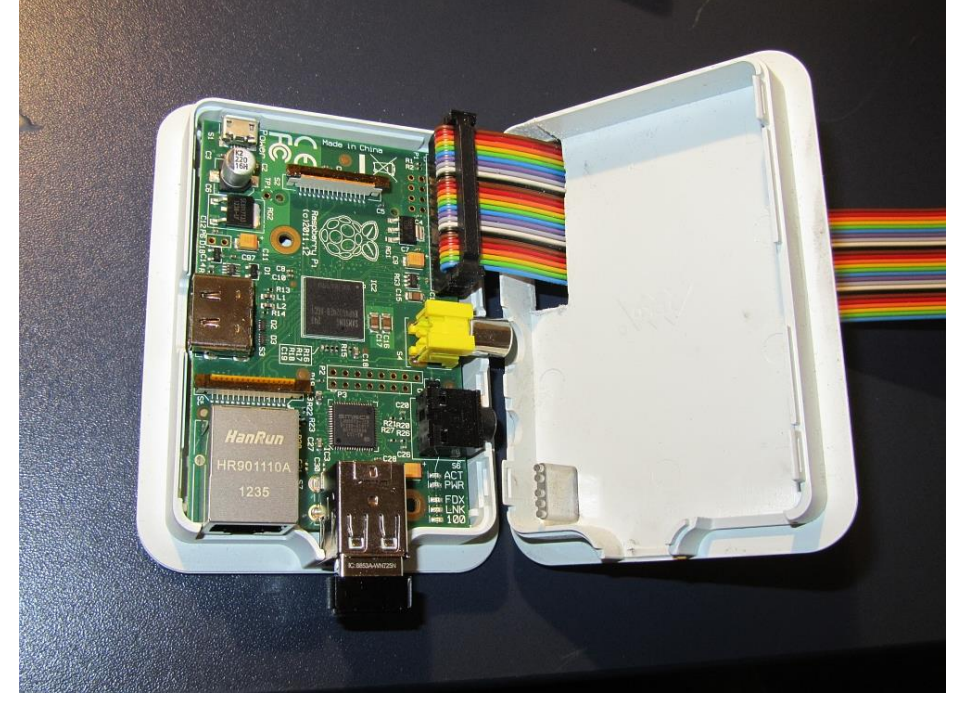

#### Deckel zu, passt !

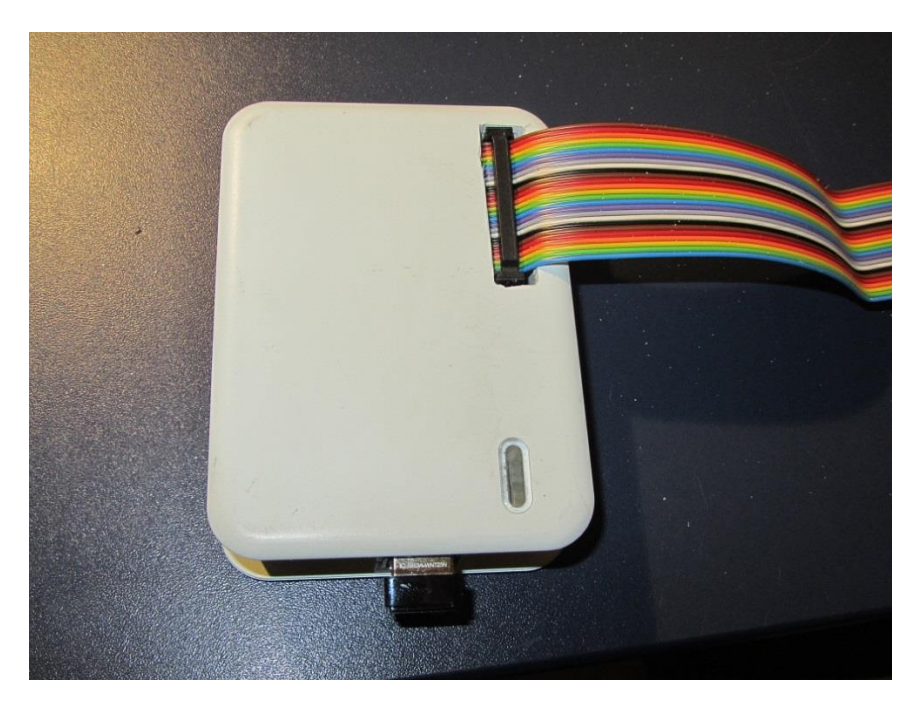

8. Jetzt das Gehäuse für die LED und Sensoranschlüsse fertigen. Die Kerbe für die Flachbandkabeleinführung auf der linken Seite nicht vergessen!

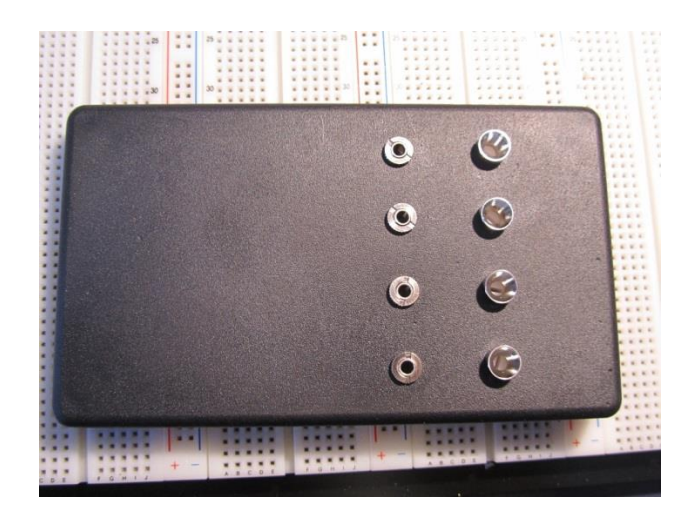

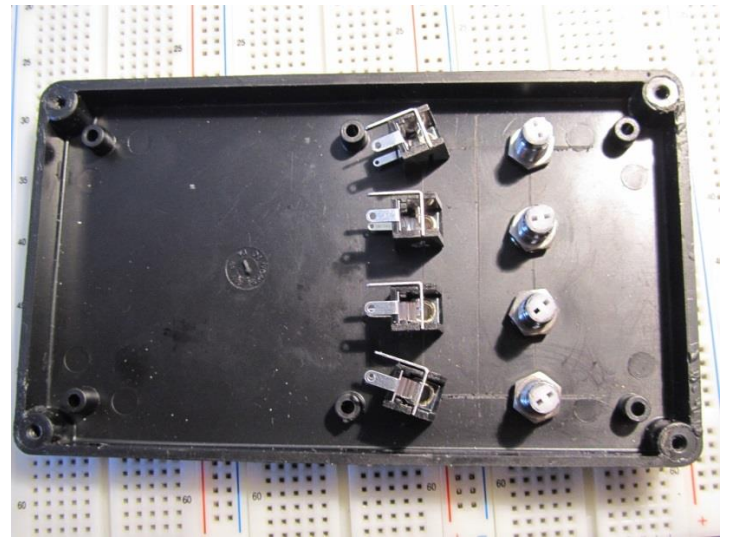

- 9. Jetzt das Breakout-Kabel einseitig mit einer Pfostenbuchse versehen OHNE Zugentlastung (wird sonst zu hoch) und die Adern auf die LED sowie die Klinkenbuchsen auflegen. WICHTIG!! Darauf achten, dass die Masse immer so auf den Pins der Buchsen aufgelegt wird, dass sie auf Verbindung mit dem Außenmantel des Fühlers hat. (Unterschiedliche Fühler sind unterschiedlich belegt!! Mischbestückung kann zu Kurzschlüssen und völlig falschen Messwerten führen. Ebenso spinnt die Schaltung, wenn der Plus auf dem Außenmantel des Fühlers liegt.
- 10. Bei den LED ist der längere Pin der LED-+ . Das Ganze sieht für 4 Kanäle so aus:

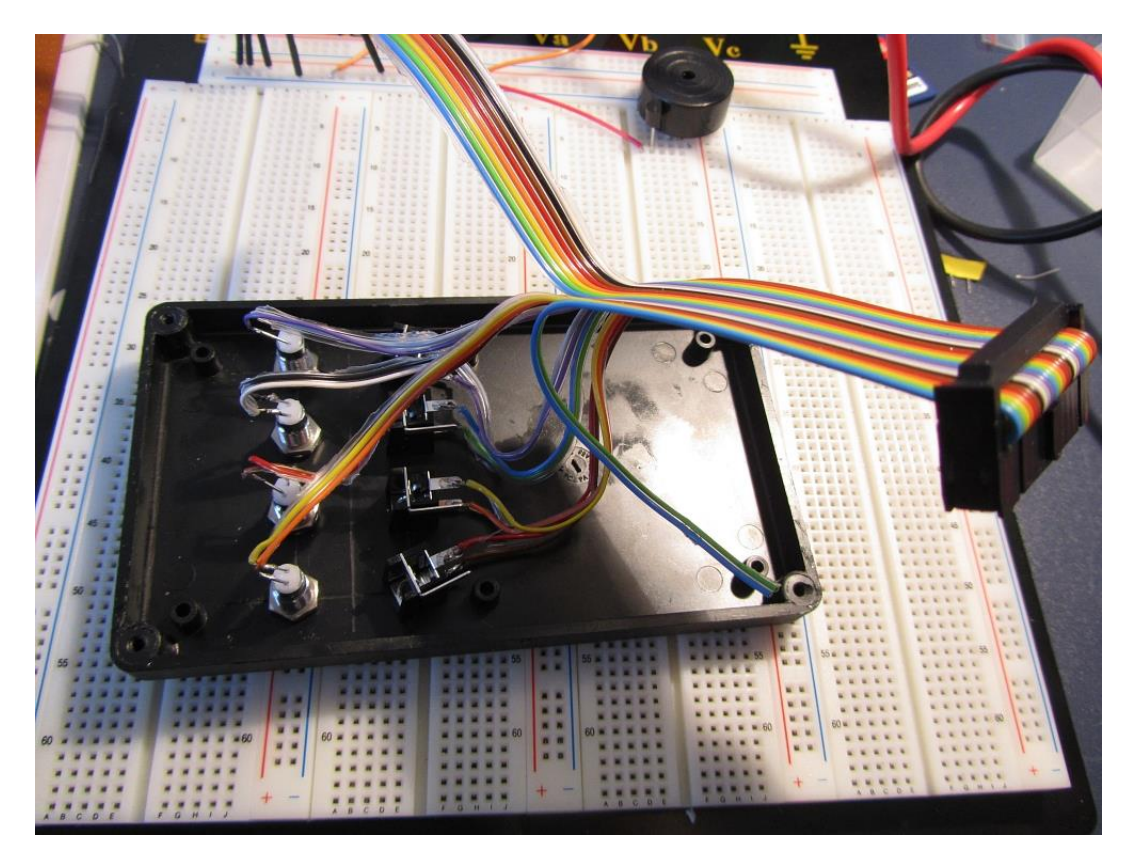

11. Wenn du auf Nummer Sicher gehen willst, teste die Platine auf einem Breadboard. Hierzu verbindet man eine Spannungsquelle 3,3V (5V geht auch) mit den 3,3V und 5V-Pins und die Masse mit GND an der linken Pfostenbuchse (GPIO-Pinout!!). Jetzt sollte zunächst nur die blaue Power-LED leuchten, sonst nichts!. Wenn man auf die Pins 3, 5 oder 7 dann auch noch Versorgungsspannung (+3,3 oder 5V) gibt, leuchten die einzelnen LED. Versorgungsspannung auf Pin 11 bringt den Summer zum piepsen. Ansonsten darf nichts heiß werden(fühle auch mal den Wandler und die Transistoren). Den Wandler kann man ohne Raspi nicht testen. Piepse mit einem Durchgangspiepser zur Sicherheit nochmal die Signalwege zum Wandler gemäß dem Verdrahtungsplan aus.

ACHTUNG!! Wenn du andere Beobachtungen beim Test machst als die Beschriebenen, schließe die Platine auf keinen Fall an den Raspi an! Das kann den sicheren Tod für den Kleinen bedeuten! Suche den Fehler, bis du ihn gefunden hast! Gehe systematisch vor!

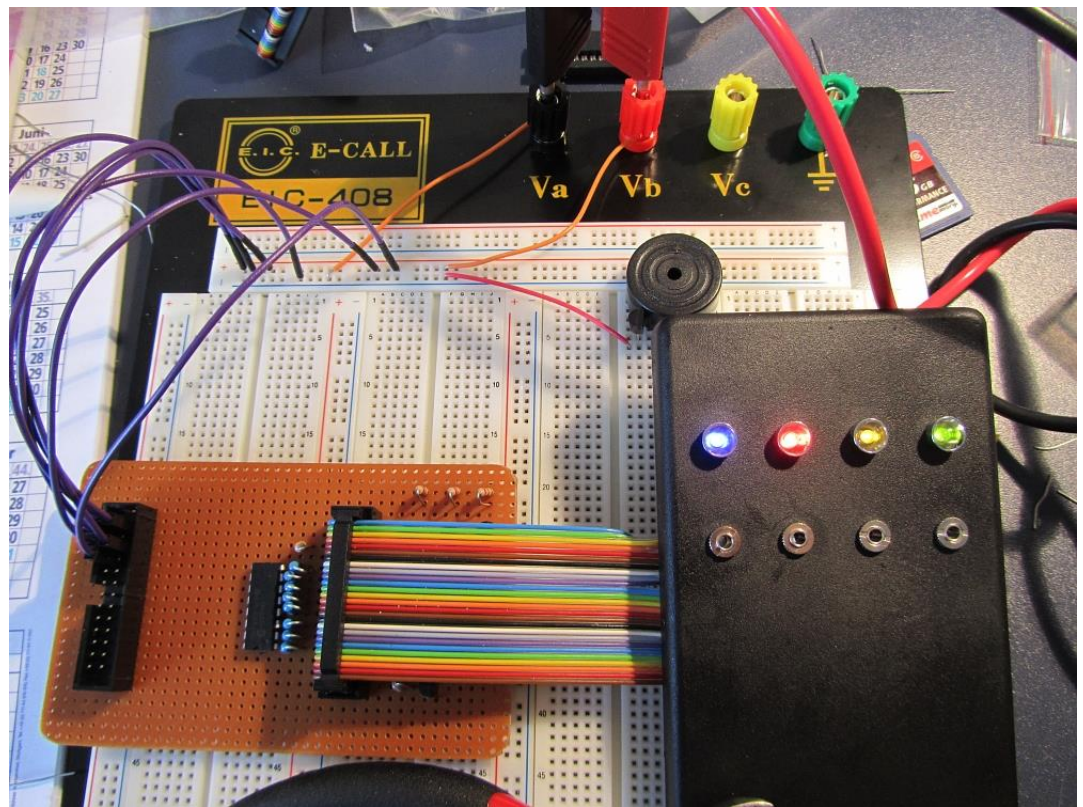

12. Bohre passende Löcher in die Platine (nichts auf der Lötseite zerstören!!) und schraube die Platine im Gehäuse mit passenden Schrauben fest.

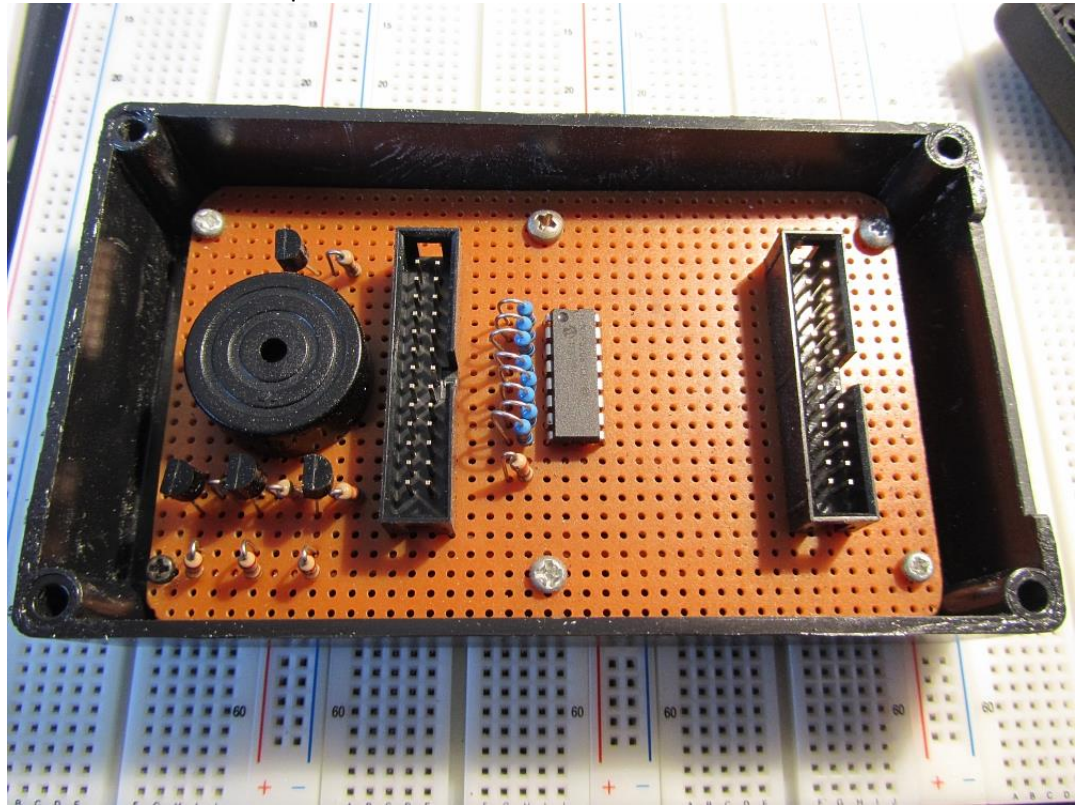

13. Du bist dir sicher, dass alles ok ist? Fein! Dann schließe die Box an den Raspi an und verbinde ihn mit dem 5V Netzteil. Der Raspi sollte normal hochfahren. Es leuchten die blaue Power-LED und die rote und gelbe LED. Das ist so richtig! Erst nach Installation der Thermometersoftware und Start des Dienstes werden die Pins richtig inititalisiert und die Lämpchen machen, was sie sollen.

![](_page_34_Picture_1.jpeg)

Gratuliere! Du hast das Schlimmste/Schönste erfolgreich hinter Dich gebracht! Die Hardware für das Thermometer ist fertig und betriebsbereit!

### Erweiterung um ein 4X20-Zeichen LC-Display vom Typ 204

Man kann dem Thermometer auch ein Display spendieren, auf dem die Temperaturen dierkt angezeigt werden können. Da das Thermometer grundsätzlich auch ohne funktioniert, habe ich die Anbindung als Ergänzung konzipiert. Wenn man das Display am System angeschlossen hat, muss nur in der Konfigurationsdatei die entsprechende Variable auf True setzen und schon erfolgt die Ausgabe zusätzlich auf dem Display.

RaspberryPi1

Hier der Schaltplan für die Displayschaltung:

![](_page_35_Figure_3.jpeg)

Made with 🚺 Fritzing.org

![](_page_36_Figure_0.jpeg)

Auf dem Breadboard oder der Lochrasterplatine wird es so verdrahtet:

#### Softwareinstallation für das Thermometer

Im Folgenden wird immer davon ausgegangen, dass der Raspi wie in den vorangegangenen Kapiteln vorbereitet und die Breakoutbox angeschlossen wurde sowie dass der Raspi eingeschaltet und am Netzwerk angemeldet ist. Alle Eingaben machen wir mit dem Windoof-PC und Putty bzw. WinSCP.

Also eine PuttySession auf den Raspi mit root gestartet:

![](_page_37_Picture_3.jpeg)

Jetzt laden wir das aktuelle Softwarepaket von meiner Website herunter.

>wget http://www.a-thinnes.de/wlanthermometer/Debian Paket/wlanthermo.deb

![](_page_37_Picture_6.jpeg)

#### Jetzt wird das Paket installiert:

>dpkg -i wlanthermo.deb

![](_page_38_Picture_2.jpeg)

Jetzt ein Passwort eingeben und wiederholen für den Benutzer wlanthermo. Mit diesem Benutzer und Passwort bekommen wir Zugriff auf die geschützten Bereiche des Webservers (Alarme einstellen).

Wenn das Passwort zweimal korrekt eingegeben wurde erscheint diese Meldung:

![](_page_38_Picture_5.jpeg)

Es wurden alle notwendigen Skripte installiert, der Dienst eingerichtet, das Authentisierungsmodul des Webservers aktiviert und auch die Konfigurationsdatei für den Webserver aktualisiert.

Jetzt konfigurieren wie uns mal schnell den Midnight-Commander. Damit kann man sehr komfortabel durch das Filesystem browsen und außerdem auch Textdateien bearbeiten.

Wir geben ein:

>mc

| und klickon | auf das Monu | Ontionen" | und dann | Konfiguration" |
|-------------|--------------|-----------|----------|----------------|
| unu kiicken | aul uas menu | "Optionen | unu uann | "Noringuration |

| P                                                    | mc [root@                                          | Praspberrypi]:~                        |                         | - 🗆 🗙                       |
|------------------------------------------------------|----------------------------------------------------|----------------------------------------|-------------------------|-----------------------------|
| Links Datei Befehl                                   | 1 Optionen Rech                                    | its                                    |                         | <u>^</u>                    |
| <- ~                                                 | Gr Konfiguration                                   | Name                                   | Größe                   | .[^]><br>Modifikations      |
| 1                                                    | ÜBE Layout                                         |                                        | ÜBERVZ.                 | 14. Feb 20:32               |
| /.cache                                              | Paneloptionen                                      |                                        | 4096                    | 12. Feb 21:05               |
| /.config                                             | Nachfragen                                         |                                        | 4096                    | 12. Feb 21:05               |
| /.local                                              | Darstellungsbits.                                  |                                        | 4096                    | 12. Feb 21:05               |
| /.pulse                                              | Tasten lernen                                      |                                        | 4096                    | 13. Feb 22:39               |
| /.rpi-firmware                                       | Virtuelle FS                                       | rmware                                 | 4096                    | 14. Feb 20:32               |
| /RPi.GPIO-0.4.2a                                     |                                                    | 0-0.4.2a                               | 4096                    | 10. Feb 17:10               |
| 1.1 C                                                | Einstellungen spe                                  | ichern                                 | 3243                    | 12. Feb 21:03               |
| .Xauthority                                          |                                                    | rity                                   | 228                     | 16. Feb 19:33               |
| .bash_history                                        | 7447 16. Feb 19:30                                 | .bash_history                          | 7447                    | 16. Feb 19:30               |
| .bashrc                                              | 3243 14. Feb 20:34                                 | .bashrc                                | 3243                    | 14. Feb 20:34               |
| .install.sh.swp                                      | 12288 12. Feb 21:01                                | .install.sh.swp                        | 12288                   | 12. Feb 21:01               |
| .profile                                             | 140 19. Nov 2007                                   | .profile                               | 140                     | 19. Nov 2007                |
| .pulse-cookie                                        | 256 12. Feb 21:53                                  | .pulse-cookie                          | 256                     | 12. Feb 21:53               |
| RPi.GPIO-0.4.2a.tar                                  | 92160 10. Feb 17:29                                | RPi.GPIO-0.4.2a.tar                    | 92160                   | 10. Feb 17:29               |
| *install.sh                                          | 416 12. Feb 22:05                                  | *install.sh                            | 416                     | 12. Feb 22:05               |
| ÜBERVZ.                                              |                                                    | ÜBERVZ.                                |                         |                             |
|                                                      | 13G/15G (87髦)                                      |                                        | 13                      | 3G/15G (87%) —              |
| Hint: Find File: you can woy<br>root@raspberrypi ~ # | rk on the files found u                            | sing the Panelize button.              |                         | [^]                         |
| 1Hilfe <mark>2</mark> Menü 3Ansich                   | ht <mark>4</mark> Bear~ten <mark>5</mark> Kopieren | 6 <mark>Vers~ben 7</mark> Mkdir 8Lösch | en <mark>9</mark> Menüs | 3 <mark>10</mark> Beenden 🗸 |

Dann machen wir das Kreuz bei "Internen Editor benutzen" und klicken auf "ok".

| B                    |                                | m                           | c [root@raspberrypi]:~                   | – 🗆 ×                   | <  |
|----------------------|--------------------------------|-----------------------------|------------------------------------------|-------------------------|----|
| Links                | Datei Befehl                   | Optionen                    | Rechts                                   |                         | ^  |
| <b>┌</b> ≺─ ~ ────   |                                |                             | −.[^]≻ <sub>1</sub> <- ~                 | , [^]>ל                 |    |
| 'n                   |                                |                             |                                          | fikations               |    |
| /                    |                                |                             | Einstellungen                            | Feb 20:32               |    |
| /.cache              | Dateioperations                | seinstellungen              | Weitere Optionen                         | Feb 21:05               |    |
| /.config             | [ <mark>x</mark> ] Redselige V | /orgänge                    | [x] Internen Editor benutzen             | Feb 21:05               |    |
| /.local              | [x] Gesamtsumme                | en berechnen                | [x] Internen Betrachter benutzen         | Feb 21:05               |    |
| /.pulse              | [x] Klassische                 | Prozessleiste               | [] Automenüs                             | Feb 22:39               |    |
| /.rpi-fi             | [x] Verzeichnis                | autom. benenn               | en [] Dropdown-Menüs                     | Feb 20:32               |    |
| /RPi.GPI             | [ ] Preallocate                | space                       | [x] Shellmuster                          | Feb 17:10               |    |
|                      |                                |                             | [] Vollständig: alle anzeigen            | Feb 21:03               |    |
| .Xautho              | F Escape Taste Mo              | dus —                       | [x] rotierender Strich                   | Feb 19:33               |    |
| .bash_h              | [ ] Einzelner 1                | lastendruck                 | [x] cd folgt Links                       | Feb 19:30               |    |
| .bashrc              | Timeout: 100000                | 00                          | [^] [] Sicheres löschen                  | Feb 20:34               |    |
| .instal              |                                |                             | [x] Einstellungen autom. speichern       | Feb 21:01               |    |
| .profil              | F Pause nach Aufr              | cuf ———                     |                                          | Nov 2007                |    |
| .pulse-              | () Nie                         |                             |                                          | Feb 21:53               |    |
| RPi.GPI              | (*) auf dummen                 | Terminals                   |                                          | Feb 17:29               |    |
| *install             | () Immer                       |                             |                                          | Feb 22:05               |    |
|                      |                                |                             |                                          |                         |    |
| ÜBERVZ.              |                                | [< OK >]                    | [ Abbrechen ]                            |                         |    |
|                      |                                |                             |                                          | 」 <sub>G (87%</sub> ) → |    |
| Hint: Wan            |                                |                             |                                          |                         |    |
| root@raspb           | errypi ~ #                     |                             |                                          | [^]                     |    |
| 1 <mark>Hilfe</mark> | 2Menü 3Ansicht                 | 4 <mark>Bear~ten 5</mark> K | opieren 6Vers~ben 7Mkdir 8Löschen 9Menüs | 10Beenden               | Υ. |

Jetzt die Einstellungen speichern:

| B                                                                                                    | mc [root@                                                                                                    | Praspberrypi]:~                                                                               | - 🗆 ×                                                                                                    |  |  |  |  |
|----------------------------------------------------------------------------------------------------|----------------------------------------------------------------------------------------------------|-----------------------------------------------------------------------------------------------|----------------------------------------------------------------------------------------------------|--|--|--|--|
| Links Datei Befeh                                                                                                    | l Optionen Rech                                                                                                    | its                                                                                           | ^                                                                                                    |  |  |  |  |
| <- ~<br>'n Name<br>/<br>/.cache<br>/.config<br>/.local<br>/.pulse<br>/.rpi-firmware<br>/RPi.GPIO-0.4.2a<br><br>.Xauthority<br>.bash_history                                                                                                    | Gr Konfiguration<br>ÜBE Layout<br>Paneloptionen<br>Nachfragen<br>Darstellungsbits.<br>Tasten lernen<br>Virtuelle FS<br>Einstellungen spe<br>7447 16. Feb 19:30 | <br>rmware<br>o-0.4.2a<br>rity<br>.bash_history                                               | .[^]≻<br>Größe Modifikations<br>ÜBERVZ. 14. Feb 20:32<br>4096 12. Feb 21:05<br>4096 12. Feb 21:05<br>4096 13. Feb 21:05<br>4096 13. Feb 22:39<br>4096 14. Feb 20:32<br>4096 10. Feb 17:10<br>3243 12. Feb 21:03<br>228 16. Feb 19:33<br>7447 16. Feb 19:30 |  |  |  |  |
| .bashrc<br>.install.sh.swp<br>.profile<br>.pulse-cookie<br>RPi.GPIO-0.4.2a.tar<br>*install.sh                                                                                                    | 3243 14. Feb 20:34<br>12288 12. Feb 21:01<br>140 19. Nov 2007<br>256 12. Feb 21:53<br>92160 10. Feb 17:29<br>416 12. Feb 22:05                                 | .bashrc<br>.install.sh.swp<br>.profile<br>.pulse-cookie<br>RPi.GPIO-0.4.2a.tar<br>*install.sh | 3243 14. Feb 20:34<br>12288 12. Feb 21:01<br>140 19. Nov 2007<br>256 12. Feb 21:53<br>92160 10. Feb 17:29<br>416 12. Feb 22:05                                                                                                    |  |  |  |  |
| ÜBERVZ.       ÜBERVZ.         13G/15G (87%)       ÜBERVZ.         Hint: Please send any bug reports to mc-devel@gnome.org       13G/15G (87%)         root@raspberrypi ~ #       [^]         1Hilfe       2Menü       3Ansicht       4Bear~ten         5Kopieren       6Vers~ben       7Mkdir       8Löschen       9Menüs       10Beenden       ∨ |                                                                                                    |                                                                                               |                                                                                                    |  |  |  |  |

Navigieren im MC geht mit den Pfeiltasten. In die rechte Hälfte kommt man mit der Tabulatortaste. In der unteren Zeile stehen die belegten Funktionstasten! F10 wird ständig benötigt! ;-)

WICHTIGER HINWEIS: Die Konfiguration kann mittlerweile über das Webinterface vorgenommen werden!! Dier Erstkonfiguration sollte unbedingt nur über das Webinterface (<u>http://ip\_adresse\_meines\_wlanthermos</u>) erfolgen wie in der Dokumentation des Webinterfaces beschrieben! Manuelle Änderungen an der WLANThermo.conf nur im Notfall durchführen!! Das Folgende daher nur der Vollständigkeit halber und zur Dokumentation der Parameter!!

| B                                                                |                 | mc [roo | ot@raspbe               | rypi]:/            | var/www/conf             |                 |      | -                  |         | K _    |
|------------------------------------------------------------------|-----------------|---------|-------------------------|--------------------|--------------------------|-----------------|------|--------------------|---------|--------|
| Links Datei                                                      | Befe            | ehl     | Optione                 | n                  | Rechts                   |                 |      |                    |         | ^      |
| <- /var/www/conf                                                 |                 |         | ····›                   | ۲ <u>&lt;</u> - /  | var/www/conf             |                 |      |                    | · [^]>] |        |
| 'n Name                                                          | Große<br>ÜBFDV7 | MOdif   | nr 18.26                | 'n                 | Name                     | Große<br>ÜBEDV7 | Modi | iika<br>Apr        | 18.26   |        |
| WLANThermo.conf                                                  | 667             | 10. A   | pr 20:44                | WLA                | NThermo.conf             | 667             | 10.  | Apr                | 20:44   |        |
|                                                                  |                 |         |                         |                    |                          |                 |      |                    |         |        |
|                                                                  |                 |         |                         |                    |                          |                 |      |                    |         |        |
|                                                                  |                 |         |                         |                    |                          |                 |      |                    |         |        |
|                                                                  |                 |         |                         |                    |                          |                 |      |                    |         |        |
|                                                                  |                 |         |                         |                    |                          |                 |      |                    |         |        |
|                                                                  |                 |         |                         |                    |                          |                 |      |                    |         |        |
|                                                                  |                 |         |                         |                    |                          |                 |      |                    |         |        |
|                                                                  |                 |         |                         |                    |                          |                 |      |                    |         |        |
|                                                                  |                 |         |                         |                    |                          |                 |      |                    |         |        |
|                                                                  |                 |         |                         |                    |                          |                 |      |                    |         |        |
|                                                                  |                 |         |                         |                    |                          | I               | l    |                    |         |        |
| WLANThermo.conf                                                  |                 |         |                         | WLA                | NThermo.conf             |                 |      |                    |         |        |
| └────────────────────────────────────                            |                 |         |                         |                    |                          |                 |      |                    |         |        |
| Hint: Key frequently visited ftp sites in the hotlist: type C-\. |                 |         |                         |                    |                          |                 |      |                    |         |        |
| 1Hilfe 2Menü 3                                                   | Ans~ht          | Bea~e   | n <mark>5</mark> Kop~en | 6 <mark>Ver</mark> | ~en <mark>7</mark> Mkdir | 8<br>Lös~en     | Menü | з <mark>1</mark> 0 | Bee~en  | $\sim$ |

Wir konfigurieren jetzt unser Thermometer und navigieren in das Verzeichnis /var(www/conf/:

Wir navigieren zur Datei WLANThermo.conf und drücken die F4-Taste. Das öffnet die Datei im Editor zur Bearbeitung.

| ச                               | mc [root@raspberrypi]:/etc/WLANThermo – 🗖 🗙 |             |            |          |                  |             |     |  |
|---------------------------------|---------------------------------------------|-------------|------------|----------|------------------|-------------|-----|--|
| /etc/WLANThermo/WLANThermo.conf | [] 10 L:[                                   | 1+ 0 1/     | 30] *(10   | / 336b)  | 10 0x00A         | ^           | · T |  |
| [Sensoren]                      |                                             |             |            |          |                  |             |     |  |
| ch0 = ACORTE<br>ch1 = FANTAST   |                                             |             |            |          |                  |             |     |  |
| ch2 = FANTAST                   |                                             |             |            |          |                  |             |     |  |
| ch3 = ROSENSTEIN                |                                             |             |            |          |                  |             |     |  |
| ch4 = ACURITE                   |                                             |             |            |          |                  |             |     |  |
| ch5 = ACURITE                   |                                             |             |            |          |                  |             |     |  |
| ch7 = ACURITE                   |                                             |             |            |          |                  |             |     |  |
|                                 |                                             |             |            |          |                  |             |     |  |
| [Sound]                         |                                             |             |            |          |                  |             |     |  |
| beeper_enabled = True           |                                             |             |            |          |                  |             |     |  |
| [Messen]                        |                                             |             |            |          |                  |             |     |  |
| messwiderstand = 200            |                                             |             |            |          |                  |             |     |  |
| iterations = 100                |                                             |             |            |          |                  |             |     |  |
| delay = 0.0                     |                                             |             |            |          |                  |             |     |  |
| [Logging]                       |                                             |             |            |          |                  |             |     |  |
| ch0 = True                      |                                             |             |            |          |                  |             |     |  |
| ch1 = False                     |                                             |             |            |          |                  |             |     |  |
| ch2 = True                      |                                             |             |            |          |                  |             |     |  |
| ch3 = True                      |                                             |             |            |          | <b>D</b> Marking |             |     |  |
| THILE Zopel~ern 3Mark~ren 4E    | rsetzen <mark>5</mark> Kopier               | en overs~be | en /Suchen | BLoschen | gmenus           | Tubeenden V | 1   |  |

Die Konfiguration hat 14 Sektionen (gekennzeichnet durch die eckigen Klammern[]):

#### [Sensoren]

Hier werden die Sensoren für die einzelnen Kanäle konfiguriert. Gültige Werte zur Zeit sind

ACURITE FANTAST ROSENSTEIN MAVERICK KTYPE

(Anmerkung: KTYPE ist für den Anschluss eines K-Fühler mittels eines Thermoverstärkers von Analog Devices AD595AQ. Die Beschaltung findet man hier:

http://reprap.org/wiki/Thermocouple Sensor 1.0

Der Ausgang Vo wird dann auf den gewünschten Kanal desA/D-Wandlers hart verdrahtet. Man kann auch mit einem Umschalter zwischen Klinkenbuchse und Thermoverstärker umschalten. Da die normalen K-Fühler nicht isoliert sind, rate ich von der Verwendung mehrerer Fühler in einem Pit ab, da Kontakt zwischen den Fühlernzum sofortigen Zusammenbruch der Thermospannung führen und damit kein vernünftiger Wert gemessen werden kann.)

Einfach bei den Kanälen, die du nutzt, den richtigen Typ eintragen. Auf die Schreibweise und GROßBUCHSTABEN achten!! Sonst kommen Fehler! Ungenütze Kanäle auf einem beliebigen, aber gültigen Wert stellen.

#### [Sound]

Diese Sektion legt fest, ob der Piepser piepsen soll oder Ruhe im Schiff herrscht.

beeper\_enabled Gültige Werte:

True False

[Messen]

Diese Sektion legt einige Parameter für die Messung fest.

messwiderstand

Der Wert des Widerstandes, der in der Breakoutbox jeweils in Reihe zum Sensor geschaltet ist in Kiloohm (bei mir 47 Kiloohm). Gültige Werte sind ganze Zahlen wie 1, 100, 33 etc.

iterations

Dieser Wert gibt an, über wie viele Messungen ein Durchschnitt gebildet wird, ehe der Wert angezeigt wird. Günstige Werte sind >40. Zulässig sind ganzzahlige Wert > 0

delay

Gibt die Verzögerung in Sekunden nach jeweils einem kompletten Messdurchlauf aller Kanäle. Gültige Werte sind 0.0 bis NNN.n .

[Logging]

Diese Sektion legt fest, welche Kanäle in das Logfile geschrieben werden und mit welchem Zeichen die Werte voneinander getrennt werden.

ch0 **bis** ch7

Gültige Werte:

True False

Separator Gültige Werte: Ein einzelnes Zeichen. In der Regel ; oder , .

write new log on restart

Soll eine neue LOG-Datei angelegt werden beim Start oder eine bestehende erweitert werden. Gültige Werte:

True False [Webalert] Legt für jeden Kanal einzeln fest, ob ein Webalarm erzeugt werden soll, oder nicht.

Gültige Werte:

True False [ch\_name] Legt für jeden Kanal den Kanalnamen fest.

Gültige Werte sind Freitexte wie "Huhn", "PP" oder "Eichhörnchen".

#### [ch\_show]

Legt für jeden Kanal einzeln fest, ob er im Webinterface angezeigt wird.

Gültige Werte:

True False

#### [plotter]

Konfiguriert die Farben der Kurven, die Auflösung, den Temperaturbereich des Plots das Aussehen und Position der Legende sowie die Überschrift.

Die gültigen Werte sind im Webinterface hinterlegt und sollten nicht manuell geändert werden.

[temp\_min] und [temp\_max]
Legt für jeden Kanal die untere und obere Warngrenze einzeln fest.
Gültige Werte: Ganze Zahlen von -20 bis 300. Vorgabe durch Webinterface.

[Email]

Diese Sektion legt die Einstellungen für die Email-Benachrichtigung fest.

Email\_alert Soll eine Email bei Alarm versendet werden? Gültige Werte: True False

server Der Name des SMTP-Servers

auth Anmeldung mit Benutzernamen und Passwort? Gültige Werte: True False

username , password SMTP Benutzername und Passwort

email from Absender der Alarmmail

email\_to Empfänger der Alarmmail

email subject Betreffzeile der Mail

[Display] Legt fest, ob ein Display, angeschlossen ist oder nicht.

lcd\_present

Gültige Werte: True False

# [Version] Aktuelle Software-Version (keine Änderung nötig, wird vorgegeben)

```
build = V0.1.1-0
```

[ToDo]
restart\_thermo = False
plot\_start = False
raspi\_shutdown = False
create\_new\_log = False

Diese Optionwn werden durch den Watchdog überwacht. Wenn sie im laufenden Betrieb auf True gesetzt wird, startet der zugehörige Dienst neu. Dies wird z.B. bei Wechsel des >Sensortyps im laufenden Betrieb erforderlich.

Raspi-Shutdown auf True fährt den Raspi herunter.

Wenn wir alle Werte nach unseren Wünschen angepasst haben, drücken wir F10 und bestätigen mit JA:

![](_page_45_Picture_1.jpeg)

Wir drücken nochmal F10, bestätigen wieder mit JA und landen wieder auf dem Prompt.

| B                              | mc [root@raspbe                        | rrypi]:/etc/WLANThermo                             |                        | - 🗆 ×         |
|--------------------------------|----------------------------------------|----------------------------------------------------|------------------------|---------------|
| Links Datei                    | Befehl Optionen Rec                    | chts                                               |                        | ^             |
| <pre>_ /etc/WLANThermo _</pre> | ······································ | ר<− ~                                              |                        | [^]≻ı         |
| 'n Name                        | Größe Modifikations                    | n Name                                             | Größe                  | Modifikations |
| 1                              | ÜBERVZ. 16. Feb 19:41                  | L  /                                               | ÜBERVZ.                | 14. Feb 20:32 |
| WLANThermo.conf                | 335 16. Feb 20:13                      | /.cache                                            | 4096                   | 12. Feb 21:05 |
|                                |                                        | /.config                                           | 4096                   | 12. Feb 21:05 |
|                                |                                        |                                                    | 4096                   | 12. Feb 21:05 |
|                                | Der Midnig                             | ght Commander                                      | 4096                   | 13. Feb 22:39 |
|                                | Möchten Sie den Midnight (             | Commander wirklich verlassen?                      | 4096                   | 14. Feb 20:32 |
|                                |                                        |                                                    | 4096                   | 10. Feb 17:10 |
|                                | [ <mark>J</mark> a ]                   | [ Nein ]                                           | 3243                   | 12. Feb 21:03 |
|                                |                                        |                                                    | 228                    | 16. Feb 19:59 |
|                                |                                        |                                                    | 7447                   | 16. Feb 19:30 |
| -                              |                                        | .bashrc                                            | 3243                   | 14. Feb 20:34 |
|                                |                                        | .install.sh.swp                                    | 12288                  | 12. Feb 21:01 |
|                                |                                        | .profile                                           | 140                    | 19. Nov 2007  |
|                                |                                        | .pulse-cookie                                      | 256                    | 12. Feb 21:53 |
|                                |                                        | RPi.GPIO-0.4.2a.tar                                | 92160                  | 10. Feb 17:29 |
|                                |                                        | *install.sh                                        | 416                    | 12. Feb 22:05 |
|                                |                                        |                                                    | ·                      |               |
| WLANThermo.conf                |                                        | ÜBERVZ.                                            |                        |               |
|                                | 13G/15G (87%) -                        |                                                    | 1:                     | 3G/15G (87%)  |
| Hint: Selecting direc          | tories: add a slash to the e           | and of the matching pattern.                       |                        |               |
| root@raspberrypi /etc          | /WLANThermo #                          |                                                    |                        | [^]           |
| 1Hilfe 2Menü                   | 3Ansicht 4Bear~ten 5Kopiere            | en <mark>6</mark> Vers~ben <b>7</b> Mkdir 8Lösche: | n <mark>9</mark> Menüs | 3 10Beenden 🗸 |

Jetzt starten wir den Raspi neu.

>reboot

![](_page_46_Picture_0.jpeg)

Der Raspi startet neu und wenn Alles geklappt hat, macht er einen kurzen Lamptest (mit Pieps, wenn erlaubt) und startet dann die Messung. An den LED rot, gelb und grün kann man binär ablesen, welcher Kanal gerade abgefragt wird:

Grün: 1 Gelb: 2 Rot: 4 Beispiele: Kanal 5 = 1 + 4 = Grün und rot leuchten Kanal 2 = 2 = nur gelb leuchtet Kanal 0 = 0 = kein LED leuchtet Anmerkung: Bei Verwendung einer Platine von Grillprophet sind keine LED verbaut!!

Wenn ein Display angeschlossen ist sieht man folgendes:

![](_page_46_Picture_4.jpeg)

![](_page_47_Picture_0.jpeg)

Jetzt kommen die Messwerte: ERR = kein Sensor!

![](_page_47_Picture_2.jpeg)

Jetzt öffnen wir einen Browser (hier Firefox) und geben in die URL-Zeile die IP-Adresse unseres Raspi ein:

| No                                                                                        | WLAN Thermom                                                                                                    | eter (V0.5.1-beta) - Mozilla Firefox                                                                             | - D X                                                                                                    |
|-------------------------------------------------------------------------------------------|----------------------------------------------------------------------------------------------------|----------------------------------------------------------------------------------------------------|----------------------------------------------------------------------------------------------------|
| 2000 Southerne should Chronic Harare then faither fillts                                  | and the second second second second second second second second second second second second second second second | and the second second second second second second second second second second second second second second second |                                                                                                    |
|                                                                                           |                                                                                                    |                                                                                                    | P 🕴 🛛 🕆 🔶 🗸 🧶 🖉                                                                                                    |
| 🔁 177875 daves dell'75 est 🚥 101 6547 🗃 Gellarestarene - 26er - 🛄 Abstandarene 1001 👽 bie |                                                                                                    | range Chandrand N. States Support Enzyme 1 (An ERITZ/Ray) analys 12 Indust Enzyme Provide                        | and an exercise and state                                                                                                    |
|                                                                                           | 1 1920 March 1                                                                                                   |                                                                                                    | A CONTRACT OF A CONTRACT OF A CONTRACTACT OF A CONTRACT OF A CONTRACTACT OF A CONTRACT OF A CONTRACT OF A CONTRACT OF A CONTRACT OF A CONTRACT |
|                                                                                           | A COLORADO A COLORADO A COLORADO A COLORADO A COLORADO A COLORADO A COLORADO A COLORADO A COLORADO A COLORADO A  |                                                                                                    | C AS A CONTRACT OF A CONTRACT OF                                                                                                    |
| <ul> <li>Vic.As, The momenter (Vic.1-beta)</li> </ul>                                     |                                                                                                    |                                                                                                    |                                                                                                    |
|                                                                                           |                                                                                                    |                                                                                                    |                                                                                                    |
|                                                                                           | State A                                                                                                    | VU.S. STORES                                                                                                    |                                                                                                    |
|                                                                                           |                                                                                                    |                                                                                                    |                                                                                                    |
|                                                                                           |                                                                                                    | 1 the total of a total                                                                                           |                                                                                                    |
|                                                                                           |                                                                                                    | antici intollichet                                                                                               |                                                                                                    |
|                                                                                           |                                                                                                    | Cert I                                                                                                    |                                                                                                    |
|                                                                                           |                                                                                                    |                                                                                                    |                                                                                                    |
|                                                                                           | Neues Logfile erstellen                                                                                          |                                                                                                    |                                                                                                    |
|                                                                                           |                                                                                                    | Letzte Messung am 12.05.13 11:13:24 Uhr                                                                          |                                                                                                    |
|                                                                                           |                                                                                                    |                                                                                                    |                                                                                                    |
|                                                                                           |                                                                                                    | Kanal0 #0                                                                                                    |                                                                                                    |
|                                                                                           | 19.38°C                                                                                                    | Temp min 0°C / max 200°C                                                                                         |                                                                                                    |
|                                                                                           |                                                                                                    | 4.4.4.4.4.4.4.4.4.4.4.4.4.4.4.4.4.4.4.                                                                           |                                                                                                    |
|                                                                                           |                                                                                                    | Kanal1 #1                                                                                                    |                                                                                                    |
|                                                                                           | 19.83°C                                                                                                    | Temp min 0°C / max 200°C                                                                                         |                                                                                                    |
|                                                                                           |                                                                                                    |                                                                                                    |                                                                                                    |
|                                                                                           |                                                                                                    | Rimal2                                                                                                    |                                                                                                    |
|                                                                                           | 19.76°C                                                                                                    | Temp min 0°C / max 200°C                                                                                         |                                                                                                    |
|                                                                                           |                                                                                                    | Kanal3                                                                                                    |                                                                                                    |
|                                                                                           | 19.68°C                                                                                                    | Temp min 0°C / max 200°C                                                                                         |                                                                                                    |
|                                                                                           | 15.00 C                                                                                                    |                                                                                                    |                                                                                                    |
|                                                                                           |                                                                                                    |                                                                                                    |                                                                                                    |
|                                                                                           |                                                                                                    |                                                                                                    |                                                                                                    |
|                                                                                           |                                                                                                    |                                                                                                    |                                                                                                    |
|                                                                                           |                                                                                                    |                                                                                                    |                                                                                                    |
|                                                                                           |                                                                                                    |                                                                                                    |                                                                                                    |
|                                                                                           |                                                                                                    |                                                                                                    |                                                                                                    |
|                                                                                           |                                                                                                    |                                                                                                    |                                                                                                    |
|                                                                                           |                                                                                                    |                                                                                                    |                                                                                                    |
|                                                                                           |                                                                                                    |                                                                                                    |                                                                                                    |
|                                                                                           |                                                                                                    |                                                                                                    |                                                                                                    |
|                                                                                           |                                                                                                    |                                                                                                    |                                                                                                    |
|                                                                                           |                                                                                                    |                                                                                                    |                                                                                                    |
|                                                                                           |                                                                                                    |                                                                                                    |                                                                                                    |
|                                                                                           |                                                                                                    |                                                                                                    | A REAL PROPERTY AND ADDRESS OF THE PARTY OF THE PARTY OF  |

Nicht beschaltete Eingänge werden nicht dargestellt. Bei mir stecken also in Kanal 0 bis 3 Sensoren.

Ein Klick auf "Temp einstellen"

![](_page_48_Picture_4.jpeg)

öffnet ein Authentisierungsfenster:

|               | Authentifizierung erforderlich                                                                                       |     |
|---------------|----------------------------------------------------------------------------------------------------|-----|
| ?             | http://192.168.1.38 verlangt einen Benutzernamen und ein Passwort. Ausgabe der Website: "Nur r<br>gültigen Benutzer" | nit |
| Benutzername: | wlanthermo                                                                                                    |     |
| Passwort:     | •••••                                                                                                    |     |
|               | OK Abbrechen                                                                                                    |     |

Hier geben wir als Benutzername wlanthermo und als Passwort das Passwort, welches wir bei der Installation vergeben haben ein. Faule Leute wie ich können das Passwort im Browser speichern für den nächsten Login.

Jetzt öffnet sich diese Konfigurationsseite.

|                                             |                                   | V0.5.1-                                |
|---------------------------------------------|-----------------------------------|----------------------------------------|
|                                             | <b>FILL</b> AC                    | mometer                                |
| CON                                         | THE                               |                                        |
| es Logfile erstellen                        |                                   | <b>2</b> 1 ① 台                         |
| Wlan Gril                                   | lthermometer - K                  | Configuration                          |
|                                             | Kanal0                            | #0                                     |
| Name: Kanal0                                | min: 0 max: 20                    | 0 Fühler: FANTAST 🗸                    |
|                                             |                                   | Plotfarbe: green v                     |
|                                             | Kanal1                            |                                        |
| Name: Kanali                                | min: 0 max: 20                    | 0 Fühler: FANTAST                      |
|                                             |                                   | Plotfarbe: red v                       |
|                                             |                                   | WebSound Alarm: 🗆                      |
|                                             | Kanal2                            | #2                                     |
| Name: Kanal2                                | min: 0 max: 20                    | O Fühler: FANTAST ↓                    |
|                                             |                                   | WebSound Alarm:                        |
|                                             | Kanal3                            | #3                                     |
| Name: Kanal3                                | min: 0 max: 20                    | o <b>Fühler:</b> FANTAST ↓             |
|                                             |                                   | Plotfarbe: olive v                     |
|                                             |                                   | WebSound Alarm: 🗆                      |
|                                             | Kanal4                            | #4                                     |
| Name: Kanal4                                | min: 0 max: 20                    | • Fühler: FANTAST                      |
|                                             |                                   | WebSound Alarm:                        |
|                                             | Kanal5                            | #5                                     |
| Name: Kanal5                                | min: 0 max: 20                    | 0 Fühler: FANTAST 🗸                    |
|                                             |                                   | Plotfarbe: yellow y                    |
|                                             | Kanal5                            | #6                                     |
| Name: Kapals                                | min: 0 max: 20                    | o Fühler: FANTAST                      |
| Kanaly                                      | 11111. 0 111 <b>1</b> 1. 20       | Plotfarbe: violet v                    |
|                                             |                                   | WebSound Alarm:                        |
|                                             | Kanal7                            | #7                                     |
| Name: Kanal7                                | min: 0 max: 20                    | • Fühler: FANTAST                      |
|                                             |                                   | Plottarbe: orange v<br>WebSound Alarm: |
|                                             | EMail Einstellungen               |                                        |
| An: meineemail@mein                         | nedomain.d                        | EMail versenden:                       |
| Von: wlanthermo@meir                        | edomain.d¢                        | Authentifizierung: 🗆                   |
| Betreff: WLANThermo-Alar                    | m!                                | Server: smtp                           |
| Benutzername: Benu                          | Plotter Einstellungen             |                                        |
| Plothereich: von                            | bis 30 w                          | Plotdienst Start:                      |
| Plotsize: 10                                | 00×700 ¥                          | Key Box: oben links v                  |
| Plotter Titel: WLANTher                     | mo Plot                           | Rahmen Legende: 🗹                      |
|                                             | Allgemeine Einstellunge           | en 🔅                                   |
|                                             |                                   | Beeper: 🗹                              |
| Neues Logfile bei Ne<br>Kanal anzeigen: ch( | eustart: ∟<br>)☑ ch1☑ ch2☑ ch3☑ c | LCD Anzeige:                           |
|                                             | Speichern Zurück                  |                                        |

Hier kannst Du jetzt für jeden Kanal den Fühlertyp, jeweils einen Alarmschwellwert für Minimum und einen für Maximium (ganze Gradzahl) setzen. Darüber hinaus kann jedem Kanal eine

Bezeichnung gegeben und eine Farbe für den Plot ausgewählt werden, wie oben dargestellt. Die Werte werden durch Druck auf den "Speichern"-Knopf aktiviert.

Bei Überschreiten des jeweiligen High-Wertes piepst es in der Breakout-Box bei jedem "alarmierten" Kanal drei Mal und gleichzeitig wird die Temperatur rot dargestellt. Unterschreitet die Temperatur den Schwellwert, wird der Wert wieder schwarz und das piepsen hört auf.

Bei Unterschreiten des jeweiligen Low-Wertes piepst es bei jedem "alarmierten" Kanal drei Mal und gleichzeitig wird die Temperatur blau dargestellt. Überschreitet die Temperatur den Schwellwert, wird der Wert wiederschwarz und das piepsen hört auf.

Anmerkung: Das Piepsen erfolgt nur, wenn der Piepser in der Konfiguration aktiviert wurde!!

Nach dem Aktivieren des Alarms sieht das Thermometerfenster so aus und es piepst in der Breakoutbox:

![](_page_51_Picture_5.jpeg)

Letzte Messung am 06.04.13 20:30:28 Uhr

![](_page_51_Figure_7.jpeg)

Wenn das Häkchen bei WebSound Alarm gesetzt wurde und der Browser Audioausgabe in HTML5 unterstützt (z.B. IE10, Firefox 19.0, Safari auf dem Eierphon 3 oder der Browser Webkit unter Android. Bei mir lief Chrome auf dem Android-Handy NICHT!!), brüllt einen ein fieser Buzzer aus den Lautsprechern des Handy/Laptop an, solange irgend ein Alarm aktiv ist! Abschalten mit der "Mute"-Taste oder die Alarme umprogrammieren! Wenn ein neuer Alarm aufläuft, wird bei entsprechenden Einträgen im Bereich Email-Einstellungen eine Email versendet. Eine weitere Email wird nur dann geschickt, wenn Alarme dazukommen. Wenn ein Kanal aus dem Alarmzustand in den Normalzustand zurückfällt, wird keine Mail versendet. Ein erneuter Alarm auf diesem Kanal jedoch führt wieder zu einer Alarm-Email.

Die Alarmemail fasst alle zum Zeitpunkt einer Alarmzustandsänderung (s.o.) anstehenden Alarme in einer Email zusammen, d.h. in einer Mail stehen alle alarmierten Kanäle mit ihrem jeweiligen Alarmstatus.

Im Bereich Ploteinstellunegn wählt man die Auflösung der Plot-Graphik und den anzuzeigenden Temperturbereich aus. Dies kann auch im laufenden Betrieb geändert werden, wenn man sich mal einen gewissen Bereich genauer anschauen möchte. Es kann auch angegeben werden, wo die Legende stehen soll und ob darum ein Rahmen gezogen werden soll. Darüber hinaus kann eine individuelle Überschrift gewählt werden.

Der Bereich Allgemeine Einstellungen ermöglicht, den Hardware-Piepser abzuschalten, festzulegen, ob ein LCD angeschlossen ist, ob bei jedem Restart ein neues Logfile erzeugt werden soll und welche Kanäle im Webinterface angezeigt bzw. ausgeblendet werden sollen.

Im Display werden Über- und Untertemperatur durch einen Pfeil hoch bzw. Pfeil runter vor der Temperatur dargestellt:

![](_page_52_Picture_5.jpeg)

Ein Klick auf "TempGraph"

![](_page_52_Picture_7.jpeg)

![](_page_53_Figure_0.jpeg)

öffnet unter den Temperaturen den Verlauf der Temperaturen seit Start des WLAN-Thermometers (oder des Dienstes) bzw. seit dem letzten neu erzeugten Logfile. Zum Vergrößern des Plots diesen nochmal anklicken!

Ein Klick auf "Log-Datei"

![](_page_53_Picture_3.jpeg)

führt Dich zu den Temperaturlogs im CSV-Format und zu den gespeicherten Plot-Grafiken. Einzelne Log-Dateien können gezielt gelöscht werden. Ausnahme: die aktuell benutzte Datei und die Datei THEMOLOG.csv können nicht gelöscht werden, da es sich um vom System benutze Dateien handelt. Daher findet man hier kein Kästchen zum Hakensetzen

![](_page_54_Picture_1.jpeg)

#### Plot Dateigröße letzte Änderung Löschen Dateiname TEMPLOG10052013123511.csv 10.05.2013 Plot ansehen 4 KB 2 KB TEMPLOG10052013123243.csv Plot ansehen 10.05.2013 TEMPLOG02052013185138.csv 22 KB 02.05.2013 TEMPLOG10052013124714.csv Plot ansehen 1 KB 10.05.2013 П TEMPLOG10052013123117.csv Plot ansehen 1 KB 10.05.2013 TEMPLOG09052013210828.csv 5 KB 09.05.2013 TEMPLOG08052013214914.csv 1 KB 08.05.2013 TEMPLOG07052013223443.csv 634 KB 08.05.2013 TEMPLOG08052013213007.csv 1 KB 08.05.2013 TEMPLOG30042013215157.csv 253 KB 01.05.2013 TEMPLOG07052013222346.csv 6 KB 07.05.2013 TEMPLOG10052013124320.csv Plot ansehen 2 KB 10.05.2013 TEMPLOG09052013210553.csv 2 KB 09.05.2013 TEMPLOG01052013070004.csv 105 KB 01.05.2013 TEMPLOG01052013101314.csv 593 KB 02.05.2013 TEMPLOG08052013210103.csv 3 KB 08.05.2013 п TEMPLOG08052013213134.csv 08.05.2013 $\square$ 1 KB 265 KB TEMPLOG10052013124826.csv Plot ansehen 10.05.2013 п TEMPLOG08052013210558.csv 13 KB 08.05.2013 10.05.2013 TEMPLOG10052013090150.csv Plot ansehen 2 KB 700 KB 12.05.2013 TEMPLOG.csv TEMPLOG10052013090438.csv Plot ansehen 108 KB 10.05.2013 TEMPLOG10052013214107.csv 12.05.2013 700 KB Löschen

# Wlan Grillthermometer - Thermolog Ordner

Man kann das gewünschte File anklicken und herunterladen oder mit Excel bzw. Open/Libreoffice öffnen.

Ein Klick auf "Neues Logfile erstellen" schließt das aktuelle Logfile, speichert den Plot ab legt ein neues Logfile an. Hierzu wird der Thermometerdienst neu gestartet.

![](_page_55_Picture_1.jpeg)

Ein Druck auf das Info-Symbol

![](_page_55_Picture_3.jpeg)

zeigt Euch die Versionsinformationen und die geistigen Väter hinter dem WLAN-Thermometer.

![](_page_55_Picture_5.jpeg)

# Wlan Grillthermometer

ein Projekt der BBQ-Community

Backend: V0.1.1-Obeta Frontend: V0.5.1-beta Idee, Hardware und Backend (C) 2013 by Armin Thinnes Web-Frontend (C) 2013 by Florian Riedl Watchdog (C) 2013 by Joe16 PCB (C) 2013 by Grillprophet <u>Aktuelles Repository</u> <u>Communitythread bei Grillsportverein</u>

Email-Kontakt

# Gut Glut!

Ein Klick auf den Shutdownbutton

![](_page_56_Picture_1.jpeg)

Führt nach Bestätigung der Sicherheitsabfrage zum Herunterfahren des Raspi. Wenn ein LCD angeschlossen ist, erscheint folgende Meldung:

![](_page_56_Picture_3.jpeg)

Wenn das Blinken am Raspi aufgehört hat (Grün für SD-Zugriff und ggf. Blau am WLAN-Modul), kann der Strom gefahrlos abgeschaltet werden.

Wenn ihr an Eurem Router einen Dyndns-Client installiert habt und ein Portforwarding von Port 80 auf IP-ADRESSE\_DES\_RASPI:80 einrichtet, ist das Thermometer auch unter <u>http://deindyndnsaccount.dyndns.org</u> erreichbar!

Das war schon Alles zum Betrieb. Jetzt noch ein wenig zu "WLANThermo as a Linux-service":

### Die Linuxdienste WLANThermo, WLANThermo WD und plot

Als der Raspi neu gestartet wurde, wurde auch das Thermometer gestartet. Hierzu wurden bei der Installation zwei neue Dienste eingerichtet: WLANThermo

#### **Dienst WLANThermo**

Dieser Dienst kann:

- ➢ Gestartet (start)
- Gestoppt (stop)
- Neugestartet (restart) werden.

Darüber hinaus gibt es noch eine Option (cleanup), das Logverzeichnis zu leeren. Wenn man auf dem Raspi eingeloggt ist als root, kann man diese Funktionen ganz einfach aufrufen:

```
>service WLANThermo start
>service WLANThermo stop
>service WLANThermo restart
>service WLANThermo cleanup
```

Insbesondere die restart-Option ist interessant, wenn man die Konfiguration geändert hat.

#### **Dienst plot**

Dieser Dienst erzeugt laufend einen neue Grafik für den Temperaturverlauf.

Dieser Dienst kann:

- Gestartet (start)
- Gestoppt (stop)
- Neugestartet (restart)

werden.

Wenn man auf dem Raspi eingeloggt ist als root, kann man diese Funktionen ganz einfach aufrufen:

```
>service plot start
>service plot stop
>service plot restart
```

#### **Dienst WLANThermoWD**

Dieser Dienst erzeugt überwacht die Parameter restart\_thermo, plot\_start, raspi\_shutdown und create\_new\_log in der Config.Datei. Ändert sich einer dieser Werte auf True, wird der entsprechende Dienst neugestartet, eine neues Log angelegt oder der Raspi heruntergefahren.

Dieser Dienst kann:

- ➢ Gestartet (start)
- Gestoppt (stop)
- Neugestartet (restart)

werden.

Wenn man auf dem Raspi eingeloggt ist als root, kann man diese Funktionen ganz einfach aufrufen:

>service WLANThermoWD start
>service WLANThermoWD stop
>service WLANThermoWD restart

# Abschließende Bemerkungen

Hier noch ein paar Anmerkungen, was mir aufgefallen ist (wird nach und nach ergänzt).

- Unterschiedliche Sensoren können unterschiedlich belegt sein. Mal ist der Plus auf der Umhüllung, mal der Minus. Das kann bei gemischter Sensorenbestückung zu Kurzschlüssen führen. Es werden dann sehr hohe Temperaturen angezeigt. Also besser nur einen Typ Sensor verwenden oder die Belegung in der Breakoutbox ändern. Auch die Verwendung einheitlicher Sensoren bei falscher Belegung führt unweigerlich zu falschen Werten und instabilem Messverhalten! (Siehe auch den Hinweis in der Bauanleitung!) Lösung: Einbau von Polwendeschaltern!
- Die Rändelmuttern der Klinkenbuchsen können Messspannung führen. Auch hier sind Kurzschlüsse mit den Fühlerkabeln zu vermeiden
- To be continued

#### **Credits**

Bedanken möchte ich mich bei meinem Grillsportvereinskameraden avr4you für das Korrekturlesen des LINUX-Anteiles der Doku.

Florian Riedl programmiert und verbessert mit großem Einsatz das GUI – hervorragende Arbeit! Der Watchdog kommt von Joe16. Auch hier ein herzliches Dankeschön für die tolle Arbeit! Eine Platine für den einfachen Aufbau der Hardware kommt von Grillprophet. Besser und einfacher geht es nicht!

Der Python-Code für das Programmieren des MCP3208 wurde teilweise übernommen aus dem Raspiprojekt von Erik Bartmann: <u>http://erik-</u>

bartmann.de/programmierung/downloads2.html?task=files.download&cid=32

Teile des Python-Codes für die Display-Steuerung wurden übernommen von Matt Hawkins, <u>http://www.raspberrypi-spy.co.uk/2012/08/20x4-lcd-module-control-using-python/</u>

© 2013 Armin Thinnes , Release 0.1.1-0, GUI 0.5.1 vom 13.5.2013